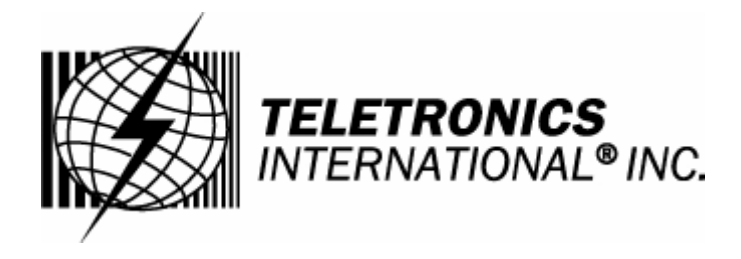

# EZStation2 User Manual Rev. A

# 2.4GHz 400mW 802.11b/g Radio with 15dBi Patch Antenna

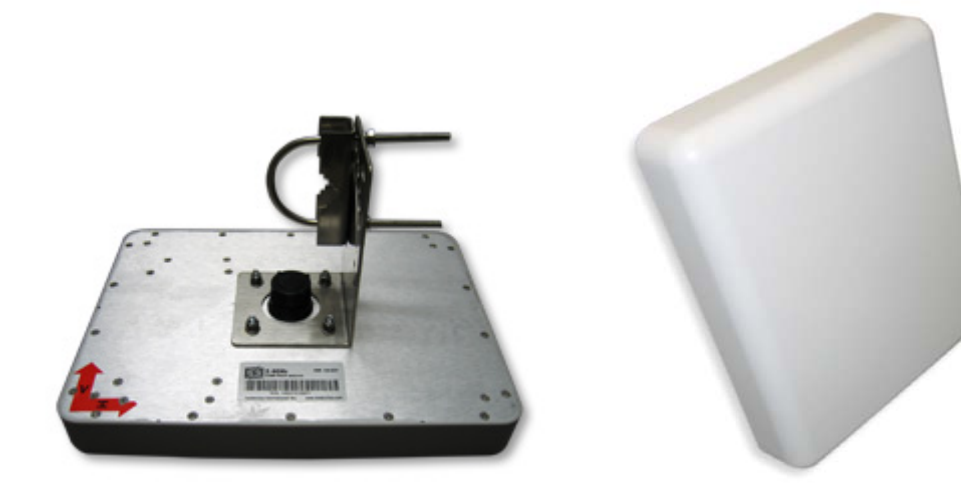

## **Disclaimers**

No part of this documentation may be reproduced in any form or by any means or used to make any derivative work (such as translation, transformation or adaptation) without written permission from the copyright owner.

All other trademarks and registered trademarks are the property of their respective owners.

### **Statement of Conditions**

We may make improvements or changes in the product described in this documentation at any time. The information regarding the product in this manual is subject to change without notice.

We assume no responsibility for errors contained herein or for direct, indirect, special, incidental or consequential damages with the furnishing, performance or use of this manual or equipment supplied with it, even if the suppliers have been advised about the possibility of such damages.

### **Electronic Emission Notices**

This device complies with Part 15 of the FCC Rules. Operation is subject to the following two conditions:

(1)This device may not cause harmful interference.

(2)This device must accept any interference received, including interference that may cause undesired operation.

### FCC INFORMATION

The Federal Communication Commission Radio Frequency Interference Statement includes the following paragraph:

The equipment has been tested and found to comply with the limits for a Class B Digital Device, pursuant to part 15 of the FCC Rules. These limits are designed to provide reasonable protection against harmful interference in a residential installation. This equipment usage generates radio frequency energy and, if not installed and used in accordance with the instructions, may cause harmful interference to radio communication. However, there is no grantee that interference will not occur in a particular installation. If this equipment does cause harmful interference to radio or television reception, which can be determined by turning the equipment off and on, the user is encouraged to try to correct the interference by one or more of the following measures:

- Reorient or relocate the receiving antenna.
- Increase the separation between the equipment and receiver.
- Connect the equipment into an outlet on a circuit different from that to which the receiver is connected.
- Consult the dealer or an experienced radio/TV technician for help.

The equipment is for home or office use.

### **IMPORTANT NOTE**

FCC RF Radiation Exposure Statement: This equipment complies with FCC RF radiation exposure limits set forth for an uncontrolled environment. This equipment should be installed and operated with a minimum distance of 20cm between the antenna and your body and must not be co-located or operating in conjunction with any other antenna or transmitter.

**Caution:** Changes or modifications not expressly approved by the party responsible for compliance could void the user's authority to operate the equipment.

## **Before Start to Configure**

The WLAN Broadband Router is delivered with the following factory default parameters on the Ethernet LAN interfaces.

Default IP Address: **192.168.1.254** Default IP subnet mask: **255.255.255.0** WEB login User Name: <empty> WEB login Password: <empty>

The device has three operation modes (Gateway/Bridge/WISP). The default IP addresses for the device are 192.168.1.254, so you need to make sure the IP address of your PC is in the same subnet as the device, such as 192.168.1.X.

# It will take about 55 seconds to complete the boot up sequence after power on.

## Prepare your PC to configure the WLAN Broadband Router

## For OS of Microsoft Windows 95/ 98/ Me:

- Click the *Start* button and select *Settings*, then click *Control Panel*. The *Control Panel* window will appear. Note: Windows Me users may not see the Network control panel. If so,
- select View all Control Panel options on the left side of the window
  Move mouse and double-click the right button on *Network* icon. The *Network* window will appear.
- 3. Check the installed list of *Network Components*. If TCP/IP is not installed, click the *Add* button to install it; otherwise go to step 6.
- 4. Select *Protocol* in the *Network Component Type* dialog box and click *Add* button.
- 5. Select *TCP/IP* in *Microsoft* of *Select Network Protocol* dialog box then click OK button to install the TCP/IP protocol, it may need the Microsoft Windows CD to complete the installation. Close and go back to *Network* dialog box after the TCP/IP installation.
- 6. Select *TCP/IP* and click the *properties* button on the *Network* dialog box.
- 7. Select *Specify an IP address* and type in values as following example.
  - ✓ IP Address: **192.168.1.1**, any IP address within 192.168.1.1 to 192.168.1.253 is good to connect the Wireless LAN Access Point.
  - ✓ IP Subnet Mask: 255.255.255.0
- 8. Click OK and reboot your PC after completes the IP parameters setting.

## For OS of Microsoft Windows 2000, XP:

- 1. Click the *Start* button and select *Settings*, then click *Control Panel*. The *Control Panel* window will appear.
- 2. Move mouse and double-click the right button on *Network and Dial-up Connections* icon. Move mouse and double-click the *Local Area Connection* icon. The *Local Area Connection* window will appear. Click *Properties* button in the *Local Area Connection* window.
- 3. Check the installed list of *Network Components*. If TCP/IP is not installed, click the *Add* button to install it; otherwise go to step 6.
- 4. Select *Protocol* in the *Network Component Type* dialog box and click *Add* button.
- 5. Select *TCP/IP* in *Microsoft* of *Select Network Protocol* dialog box then click OK button to install the TCP/IP protocol, it may need the Microsoft Windows CD to complete the installation. Close and go back to *Network* dialog box after the TCP/IP installation.
- 6. Select *TCP/IP* and click the *properties* button on the *Network* dialog box.
- 7. Select Specify an IP address and type in values as following example.
   ✓ IP Address: 192.168.1.1, any IP address within 192.168.1.1 to
   102.168.1.252 is good to connect the Windows I.A.N.Access Print
  - 192.168.1.253 is good to connect the Wireless LAN Access Point.
    ✓ IP Subnet Mask: 255.255.255.0
- 8. Click OK to completes the IP parameters setting.

### For OS of Microsoft Windows NT:

- 1. Click the *Start* button and select *Settings*, then click *Control Panel*. The *Control Panel* window will appear.
- 2. Move mouse and double-click the right button on *Network* icon. The *Network* window will appear. Click *Protocol* tab from the *Network* window.
- 3. Check the installed list of *Network Protocol* window. If TCP/IP is not installed, click the *Add* button to install it; otherwise go to step 6.
- 4. Select *Protocol* in the *Network Component Type* dialog box and click *Add* button.
- 5. Select *TCP/IP* in *Microsoft* of *Select Network Protocol* dialog box then click OK button to install the TCP/IP protocol, it may need the Microsoft Windows CD to complete the installation. Close and go back to *Network* dialog box after the TCP/IP installation.
- 6. Select *TCP/IP* and click the *properties* button on the *Network* dialog box.
- 7. Select *Specify an IP address* and type in values as following example.
  - ✓ IP Address: 192.168.1.1, any IP address within 192.168.1.1 to 192.168.1.253 is good to connect the Wireless LAN Access Point.
     ✓ IP Subnet Mask: 255.255.255.0
- 8. Click OK to complete the IP parameters setting.

This page shows the current status and some basic settings of the device, includes system, wireless, Ethernet LAN and WAN configuration information.

# Broadband Router Status

This page shows the current status and some basic settings of the device.

| System                 |                   |
|------------------------|-------------------|
| Uptime                 | Oday:Oh:23m:9s    |
| Firmware Version       | v1.4.2            |
| Wireless Configuration |                   |
| Mode                   | AP                |
| Band                   | 2.4 GHz (B+G)     |
| CI 22                  | MyWLAN            |
| Channel Number         | 11                |
| Encryption             | Disabled          |
| DISSE                  | 00:02:72:14:81:86 |
| Associated Clients     | 0                 |
| TCP/IP Configuration   |                   |
| Attain IP Protocol     | Fixed IP          |
| IP Address             | 192.168.1.254     |
| Subnet Mask            | 255.255.255.0     |
| Default Gateway        | 192.168.1.254     |
| DHCP Server            | Enabled           |
| MAC Address            | 00:02:72:14:81:86 |
| WAN Configuration      |                   |
| Attain IP Protocol     | DHCP              |
| IP Address             | 192.168.0.146     |
| Subnet Mask            | 255.255.255.0     |
| Default Gateway        | 192.168.0.10      |
| DNS 1                  | 168.95.1.1        |
| DNS 2                  | 192.168.0.5       |
| DNS 3                  | 0.0.0             |
| MAC Address            | 00:02:72:14:81:87 |

| Item   | Description                                |
|--------|--------------------------------------------|
| System |                                            |
| Uptime | It shows the duration since WLAN Broadband |

|                        | Router is powered on.                                               |
|------------------------|---------------------------------------------------------------------|
| Firmware version       | It shows the firmware version of WLAN                               |
|                        | Broadband Router.                                                   |
| Wireless configuration |                                                                     |
| Mode                   | It shows wireless operation mode                                    |
| Band                   | It shows the current wireless operating                             |
|                        | frequency.                                                          |
| SSID                   | It shows the SSID of this WLAN Broadband                            |
|                        | Router.                                                             |
|                        | The SSID is the unique name of WLAN                                 |
|                        | Broadband Router and shared among its service                       |
|                        | area, so all devices attempts to join the same                      |
|                        | wireless network can identify it.                                   |
| Channel Number         | It shows the wireless channel connected                             |
|                        | currently.                                                          |
| Encryption             | It shows the status of encryption function.                         |
| BSSID                  | It shows the BSSID address of the WLAN                              |
|                        | Broadband Router. BSSID is a six-byte address.                      |
| Associated Clients     | It shows the number of connected clients (or                        |
|                        | stations, PCs).                                                     |
| TCP/IP configuration   |                                                                     |
| Attain IP Protocol     | It shows type of connection.                                        |
| IP Address             | It shows the IP address of LAN interfaces of WI AN Dreadbard Douter |
| Subnat Maal            | WLAN Broaddand Router.                                              |
| Sublict Wlask          | of WI AN Broadband Pouter                                           |
| Default Gateway        | It shows the default gateway setting for LAN                        |
| Default Galeway        | interfaces outgoing data packets                                    |
| DHCP Server            | It shows the DHCP server is enabled or not                          |
| MAC Address            | It shows the MAC address of I AN interfaces of                      |
| Wir ice / iddiess      | WLAN Broadband Router                                               |
| WAN configuration      |                                                                     |
| Attain IP Protocol     | It shows how the WLAN Broadband Router gets                         |
|                        | the IP address. The IP address can be set                           |
|                        | manually to a fixed one or set dynamically by                       |
|                        | DHCP server or attain IP by PPPoE / PPTP                            |
|                        | connection.                                                         |
| IP Address             | It shows the IP address of WAN interface of                         |
|                        | WLAN Broadband Router.                                              |
| Subnet Mask            | It shows the IP subnet mask of WAN interface of                     |
|                        | WLAN Broadband Router.                                              |
| Default Gateway        | It shows the default gateway setting for WAN                        |
|                        | interface outgoing data packets.                                    |
| DNS1/DNS2/DNS3         | It shows the DNS server information.                                |
| MAC Address            | It shows the MAC address of WAN interface of                        |
|                        | WLAN Broadband Router.                                              |

Setup Wizard This page guides you to configure wireless broadband router for first time

| The setup wizard will guide you to configure access point for first time. Please follow the setup wizard step by<br>step. |                                                                              |
|----------------------------------------------------------------------------------------------------|------------------------------------------------------------------------------|
| Welco                                                                                                    | me to Setup Wizard.                                                          |
| The W                                                                                                    | izard will guide you the through following steps. Begin by clicking on Next. |
| 1.                                                                                                    | Setup Operation Mode                                                         |
| 2.                                                                                                    | Choose your Time Zone                                                        |
| 5.<br>4                                                                                                    | Setup LAN Interface                                                          |
| 5.                                                                                                    | Wireless LAN Setting                                                         |
| 6                                                                                                    | Wireless Security Setting                                                    |
| · · ·                                                                                                    |                                                                              |

## Operation Mode

This page followed by Setup Wizard page to define the operation mode.

| -               |                                                                                                    |
|-----------------|----------------------------------------------------------------------------------------------------|
| Sateway:        | In this mode, the device is supposed to connect to internet via ADSL/Cable Modem.<br>The NAT is enabled and PCs in four LAN ports share the same IP to ISP through<br>WAN port. The connection type can be setup in WAN page by using PPPOE, DHCP<br>client, PPTP client or static IP.                                                                                                    |
| Bridge:         | In this mode, all ethernet ports and wireless interface are bridged together and NAT                                                                                                    |
| O Briage.       | function is disabled. All the WAN related function and firewall are not supported.                                                                                                    |
| O Wireless ISP: | In this mode, all ethernet ports are bridged together and the wireless client will<br>connect to ISP access point. The NAT is enabled and PCs in ethernet ports share the<br>same IP to ISP through wireless LAN. You must set the wireless to client mode first<br>and connect to the ISP AP in Site-Survey page. The connection type can be setup in<br>WAN page by using PPPOE, DHCP client, PPTP client or static IP. |
|                 |                                                                                                    |
|                 |                                                                                                    |
|                 |                                                                                                    |
|                 | Cancel < <back next="">&gt;</back>                                                                                                    |

# Time Zone Setting This page is used to enable and configure NTP client

| Enable NTP client  | t update                      |
|--------------------|-------------------------------|
| Fime Zone Select : | (GMT+08:00)Taipei             |
| NTP server :       | 192.5.41.41 - North America 😽 |

LAN Interface Setup This page is used to configure local area network IP address and subnet mask

| Access Point. Here you | may change the setting for IP a | iddresss, subnet mask, DHCP, etc |
|------------------------|---------------------------------|----------------------------------|
| IP Address:            | 192.168.1.254                   |                                  |
| Subnet Mask:           | 255.255.255.0                   |                                  |
| bnet Mask:             | 255.255.255.0                   |                                  |
|                        |                                 |                                  |
|                        |                                 |                                  |
|                        |                                 |                                  |
|                        |                                 |                                  |

WAN Interface Setup This page is used to configure WAN access type

| Access Point. Here you<br>value of WAN Access t | may change the access metho<br>type. | od to static IP, DHCP, PPPoE or PPTP by click the item |
|-------------------------------------------------|--------------------------------------|--------------------------------------------------------|
| WAN Access Type:                                | DHCP Client                          |                                                        |
|                                                 |                                      |                                                        |

## Wireless Basic Settings

This page is used to configure basic wireless parameters like Band, Mode, Network Type SSID, Channel Number, Enable Mac Clone(Single Ethernet Client)

| Band:           | 2.4 GHz (G) 💌              |
|-----------------|----------------------------|
| Mode:           | AP 💌                       |
| Network Type:   | Infrastructure 🗸           |
| :DI22           | MyWLAN                     |
| Channel Number: | 11 🗸                       |
| Enable Mac Clon | e (Single Ethernet Client) |

Wireless Security Setup This page is used to configure wireless security

| i his page al<br>could preve | lows you setup the wireless security. Turn on WEP or WPA by using Encryption Keys<br>nt any unauthorized access to your wireless network. |
|------------------------------|----------------------------------------------------------------------------------------------------|
| Incryption:                  | None                                                                                                    |
|                              |                                                                                                    |
|                              |                                                                                                    |
|                              |                                                                                                    |

Operation Mode This page is used to configure which mode wireless broadband router acts

| You can setup different modes to LAN and WLAN interface for NAT and bridging function. |                                                                                                    |  |
|----------------------------------------------------------------------------------------|----------------------------------------------------------------------------------------------------|--|
| Sateway:                                                                               | In this mode, the device is supposed to connect to internet via ADSL/Cable Modem.<br>The NAT is enabled and PCs in LAN ports share the same IP to ISP through WAN<br>port. The connection type can be setup in WAN page by using PPPOE, DHCP client,<br>PPTP client or static IP.                                                                                                    |  |
| O Bridge:                                                                              | In this mode, all ethernet ports and wireless interface are bridged together and NAT function is disabled. All the WAN related function and firewall are not supported.                                                                                                    |  |
| ○ Wireless ISP:                                                                        | In this mode, all ethernet ports are bridged together and the wireless client will<br>connect to ISP access point. The NAT is enabled and PCs in ethernet ports share the<br>same IP to ISP through wireless LAN. You must set the wireless to client mode first<br>and connect to the ISP AP in Site-Survey page. The connection type can be setup in<br>WAN page by using PPPOE, DHCP client, PPTP client or static IP. |  |
| Apply Change                                                                           | Reset                                                                                                    |  |

| Item          | Description                                               |
|---------------|-----------------------------------------------------------|
| Gateway       | Traditional gateway configuration. It always              |
|               | connects internet via ADSL/Cable Modem. LAN               |
|               | interface, WAN interface, Wireless interface, NAT         |
|               | and Firewall modules are applied to this mode             |
| Bridge        | Each interface (LAN, WAN and Wireless) regards            |
|               | as bridge. NAT, Firewall and all router's functions       |
|               | are not supported                                         |
| Wireless ISP  | Switch Wireless interface to WAN port and all             |
|               | Ethernet ports in bridge mode. Wireless interface         |
|               | can do all router's functions                             |
| Apply Changes | Click the <i>Apply Changes</i> button to complete the     |
|               | new configuration setting.                                |
| Reset         | Click the <i>Reset</i> button to abort change and recover |
|               | the previous configuration setting.                       |

## Wireless - Basic Settings

This page is used to configure the parameters for wireless LAN clients that may connect to your Broadband Router. Here you may change wireless encryption settings as well as wireless network parameters.

| This page is used to configure the parameters for wireless LAN clients which may connect to<br>your Access Point. Here you may change wireless encryption settings as well as wireless<br>network parameters. |                                                       |
|----------------------------------------------------------------------------------------------------|-------------------------------------------------------|
| Disable Wireless                                                                                                    | LAN Interface                                         |
| Band:                                                                                                    | 2.4 GHz (B+G) 💌                                       |
| Mode:                                                                                                    | AP 💙                                                  |
| Network Type:                                                                                                    | Infrastructure 👻                                      |
| SSID:                                                                                                    | MyWLAN                                                |
| Channel Number:                                                                                                    | 11 💌                                                  |
| Associated Clients:                                                                                                    | Show Active Clients                                   |
| Enable Mac Clon                                                                                                    | e (Single Ethernet Client)                            |
| Enable Universal                                                                                                    | Repeater Mode (Acting as AP and client simultaneouly) |
| SSID of Extended Inter                                                                                                    | rface:                                                |

| Item               | Description                                               |
|--------------------|-----------------------------------------------------------|
| Disable Wireless   | Click on to disable the wireless LAN data                 |
| LAN Interface      | transmission.                                             |
| Band               | Click to select 2.4GHz(B) / 2.4GHz(G) /                   |
|                    | 2.4GHz(B+G)                                               |
| Mode               | Click to select the WLAN AP / Client / WDS /              |
|                    | AP+WDS wireless mode.                                     |
| Site Survey        | The <i>Site Survey</i> button provides tool to scan the   |
|                    | wireless network. If any Access Point or IBSS is          |
|                    | found, you could choose to connect it manually            |
|                    | when client mode is enabled. Refer to 3.3.9 Site          |
|                    | <u>Survey.</u>                                            |
| SSID               | It is the wireless network name. The SSID can be          |
|                    | 32 bytes long.                                            |
| Channel Number     | Select the wireless communication channel from            |
|                    | pull-down menu.                                           |
| Associated Clients | Click the Show Active Clients button to open              |
|                    | Active Wireless Client Table that shows the MAC           |
|                    | address, transmit-packet, receive-packet and              |
|                    | transmission-rate for each associated wireless            |
|                    | client.                                                   |
| Enable Mac Clone   | Take Laptop NIC MAC address as wireless client            |
| (Single Ethernet   | MAC address. [Client Mode only]                           |
| Client)            |                                                           |
| Enable Universal   | Click to enable Universal Repeater Mode                   |
| Repeater Mode      |                                                           |
| SSID of Extended   | Assign SSID when enables Universal Repeater               |
| Interface          | Mode.                                                     |
| Apply Changes      | Click the <i>Apply Changes</i> button to complete the     |
|                    | new configuration setting.                                |
| Reset              | Click the <i>Reset</i> button to abort change and recover |
|                    | the previous configuration setting.                       |

Wireless - Advanced Settings These settings are only for more technically advanced users who have a sufficient knowledge about wireless LAN. These settings should not be changed unless you know what effect the changes will have on your WLAN Broadband Router.

## Wireless Advanced Settings

These settings are only for more technically advanced users who have a sufficient knowledge about wireless LAN. These settings should not be changed unless you know what effect the changes will have on your Access Point.

| Authentication Type:         | 🔿 Open System 🔿 Shared Key 💿 Auto                                                        |
|------------------------------|------------------------------------------------------------------------------------------|
| Fragment Threshold:          | 2346 (256-2346)                                                                          |
| RTS Threshold:               | 2347 (0-2347)                                                                            |
| Beacon Interval:             | 100 (20-1024 ms)                                                                         |
| Data Rate:                   | Auto 🗸                                                                                   |
| Preamble Type:               | ⊙ Long Preamble ○ Short Preamble                                                         |
| Broadcast SSID:              | ⊙ Enabled ○ Disabled                                                                     |
| IAPP:                        | ⊙ Enabled ○ Disabled                                                                     |
| 802.11g Protection:          | ⊙ Enabled ○ Disabled                                                                     |
| RF Output Power:             | ⊙ 100% ○ 50% ○ 25% ○ 10% ○ 5%                                                            |
| Turbo Mode:                  | ⊖ Auto                                                                                   |
|                              | Note: "Always" may have compatibility issue. "Auto" will only work with Realtek product. |
| Block Relay Between Clients: | ○ Enabled ③ Disabled                                                                     |
| WMM:                         | ○ Enabled ③ Disabled                                                                     |
| ACK Timeout:                 | 0 (0-255) < Cuntent: 11b: 316us / 11g: 72us >                                            |
| Apply Changes Reset          |                                                                                          |

| Item                | Description                                            |
|---------------------|--------------------------------------------------------|
| Authentication Type | Click to select the authentication type in <b>Open</b> |
|                     | System, Shared Key or Auto selection.                  |
| Fragment Threshold  | Set the data packet fragmentation threshold, value     |
|                     | can be written between 256 and 2346 bytes.             |
| RTS Threshold       | Set the RTS Threshold, value can be written            |
|                     | between 0 and 2347 bytes.                              |
| Beacon Interval     | Set the Beacon Interval, value can be written          |
|                     | between 20 and 1024 ms.                                |
| Data Rate           | Select the transmission data rate from pull-down       |
|                     | menu. Data rate can be auto-select, 11M, 5.5M,         |
|                     | 2M or 1Mbps.                                           |
| Preamble Type       | Click to select the Long Preamble or Short             |
|                     | <i>Preamble</i> support on the wireless data packet    |
|                     | transmission.                                          |
| Broadcast SSID      | Click to enable or disable the SSID broadcast          |
|                     | function.                                              |
| IAPP                | Click to enable or disable the IAPP function.          |

| 802.11g Protection  | Protect 802.11b user.                                  |
|---------------------|--------------------------------------------------------|
| RF Output Power     | To adjust transmission power level.                    |
| Turbo Mode          | Click to Enable/Disable turbo mode.( <i>Only apply</i> |
|                     | to WLAN IC of Realtek).                                |
| Block Relay Between | Click Enabled/Disabled to decide if blocking           |
| Clients             | relay packets between clients.                         |
| WMM                 | Click Enabled/Disabled to init WMM feature.            |
| ACK Timeout         | Set ACK timeout value. It shows current time in        |
|                     | the end.                                               |
| Apply Changes       | Click the <i>Apply Changes</i> button to complete the  |
|                     | new configuration setting.                             |
| Reset               | Click the <i>Reset</i> button to abort change and      |
|                     | recover the previous configuration setting.            |

## Wireless - Security Setup

This page allows you setup the wireless security. Turn on WEP, WPA, WPA2 by using encryption keys could prevent any unauthorized access to your wireless network.

| event any unauthorized access to y | our wireless network.                                   |
|------------------------------------|---------------------------------------------------------|
| ncryption: None 😽                  | Set WEP Key                                             |
| Use 802.1x Authentication          | • WEP 64bits • WEP 128bits                              |
| VPA Authentication Mode:           | O Enterprise (RADIUS)  Image: Personal (Pre-Shared Key) |
| re-Shared Key Format:              | Passphrase 😽                                            |
| Pre-Shared Key:                    |                                                         |
| Enable Pre-Authentication          |                                                         |
| uthentication RADIUS Server:       | Port 1812 IP address Password                           |
| Note: When encryption WEP is selec | rted, you must set WEP key value.                       |

| Item               | Description                                           |
|--------------------|-------------------------------------------------------|
| Encryption         | Select the encryption supported over wireless         |
|                    | access. The encryption method can be None,            |
|                    | WEP, WPA(TKIP), WPA2 or WPA2 Mixed                    |
| Use 802.1x         | While Encryption is selected to be WEP.               |
| Authentication     | Click the check box to enable IEEE 802.1x             |
|                    | authentication function.                              |
| WPA Authentication | While Encryption is selected to be WPA.               |
| Mode               | Click to select the WPA Authentication Mode           |
|                    | with Enterprise (RADIUS) or Personal                  |
|                    | (Pre-Shared Key).                                     |
| Pre-Shared Key     | While Encryption is selected to be WPA.               |
| Format             | Select the Pre-shared key format from the             |
|                    | pull-down menu. The format can be Passphrase          |
|                    | or Hex (64 characters). [WPA,                         |
|                    | Personal(Pre-Shared Key) only]                        |
| Pre-Shared Key     | Fill in the key value. [WPA, Personal(Pre-Shared      |
|                    | Key) only]                                            |
| Enable             | Click to enable Pre-Authentication.                   |
| Pre-Authentication | [WPA2/WPA2 Mixed only, Enterprise only]               |
| Authentication     | Set the IP address, port and login password           |
| RADIUS Server      | information of authentication RADIUS sever.           |
| Apply Changes      | Click the <i>Apply Changes</i> button to complete the |
|                    | new configuration setting.                            |
| Reset              | Click the <i>Reset</i> button to abort change and     |
|                    | recover the previous configuration setting.           |

## WEP Key Setup

| Wireless WEP Key Setup                                                                                                    |                     |  |
|----------------------------------------------------------------------------------------------------|---------------------|--|
| his page allows you setup the WEP key value. You could choose use 64-bit or 128-bit as the encryption<br>ey, and select ASCII or Hex as the format of input value. |                     |  |
| Key Length:                                                                                                    | 64-bit 🗸            |  |
| Key Format:                                                                                                    | Hex (10 characters) |  |
| Default Tx Key:                                                                                                    | Key 1 💌             |  |
| Encryption Key 1:                                                                                                    | ****                |  |
| Encryption Key 2:                                                                                                    | *****               |  |
| Encryption Key 3:                                                                                                    | *****               |  |
| Encryption Key 4:                                                                                                    | ****                |  |
| Apply Changes                                                                                                    | Close Reset         |  |

| Item             | Description                                                                                                    |
|------------------|----------------------------------------------------------------------------------------------------|
| Key Length       | Select the WEP shared secret key length from<br>pull-down menu. The length can be chose<br>between 64-bit and 128-bit (known as "WEP2")<br>keys.<br>The WEP key is composed of initialization vector |
|                  | (24 bits) and secret key (40-bit or 104-bit).                                                                                                    |
| Key Format       | Select the WEP shared secret key format from<br>pull-down menu. The format can be chose                                                                                                    |
|                  | between plant text (ASCII) and hexadecimal (HEX) code.                                                                                                    |
| Default Tx Key   | Set the default secret key for WEP security function.                                                                                                    |
| Encryption Key 1 | Secret key 1 of WEP security encryption function.                                                                                                    |
| Encryption Key 2 | Secret key 2 of WEP security encryption function.                                                                                                    |
| Encryption Key 3 | Secret key 3 of WEP security encryption function.                                                                                                    |
| Encryption Key 4 | Secret key 4 of WEP security encryption function.                                                                                                    |
| Apply Changes    | Click the <i>Apply Changes</i> button to complete the new configuration setting.                                                                                                    |
| Close            | Click to close this WEP Key setup window.                                                                                                    |
| Reset            | Click the <i>Reset</i> button to abort change and recover the previous configuration setting.                                                                                                    |

WEP encryption key (secret key) length:

| Length<br>Format | 64-bit               | 128-bit              |
|------------------|----------------------|----------------------|
| ASCII            | 5 characters         | 13 characters        |
| HEX              | 10 hexadecimal codes | 26 hexadecimal codes |

## Wireless - Access Control

If you enable wireless access control, only those clients whose wireless MAC addresses are in the access control list will be able to connect to your Access Point. When this option is enabled, no wireless clients will be able to connect if the list contains no entries.

| Wireless Access Control<br>If you choose 'Allowed Listed', only those clients whose wireless MAC addresses are in the access control list<br>will be able to connect to your Access Point. When 'Deny Listed' is selected, these wireless clients on the list<br>will not be able to connect the Access Point. |         |        |
|----------------------------------------------------------------------------------------------------|---------|--------|
| Wireless Access Control Mode: Allow Listed 🗸                                                                                                    |         |        |
| MAC Address: Comment:                                                                                                    |         |        |
| Apply Changes Reset                                                                                                    |         |        |
| Current Access Control List:                                                                                                    |         |        |
| MAC Address                                                                                                    | Comment | Select |
| 00:02:72:81:86:01                                                                                                    | ST-1    |        |
| 00:00:55:66:66:50                                                                                                    | ST-2    |        |
| Delete Selected Delete All                                                                                                    | Reset   |        |

| Item            | Description                                               |
|-----------------|-----------------------------------------------------------|
| Wireless Access | Click the Disabled, Allow Listed or Deny Listed           |
| Control Mode    | of drop down menu choose wireless access                  |
|                 | This is a security control function: only those           |
|                 | clients registered in the access control list can link    |
|                 | to this WLAN Broadband Router.                            |
| MAC Address     | Fill in the MAC address of client to register this        |
|                 | WLAN Broadband Router access capability.                  |
| Comment         | Fill in the comment tag for the registered client.        |
| Apply Changes   | Click the Apply Changes button to register the            |
|                 | client to new configuration setting.                      |
| Reset           | Click the <i>Reset</i> button to abort change and recover |
|                 | the previous configuration setting.                       |
| Current Access  | It shows the registered clients that are allowed to       |
| Control List    | link to this WLAN Broadband Router.                       |
| Delete Selected | Click to delete the selected clients that will be         |
|                 | access right removed from this WLAN Broadband             |
|                 | Router.                                                   |
| Delete All      | Click to delete all the registered clients from the       |
|                 | access allowed list.                                      |
| Reset           | Click the <i>Reset</i> button to abort change and recover |
|                 | the previous configuration setting.                       |

## WDS Settings

Wireless Distribution System uses wireless media to communicate with other APs, like the Ethernet does. To do this, you must set these APs in the same channel and set MAC address of other AP that you want to communicate with in the table and then enable the WDS.

| communicate with in the table and then enable the WDS. |                     |        |
|--------------------------------------------------------|---------------------|--------|
|                                                        |                     |        |
|                                                        |                     |        |
| Enable WDS                                             |                     |        |
|                                                        |                     |        |
| Add WDS AP: MAC Address Co                             | omment              |        |
|                                                        |                     |        |
| Apply Changes Reset Set Securi                         | ity Show Statistics |        |
|                                                        |                     |        |
|                                                        |                     |        |
| Current WDS AP List:                                   |                     |        |
| MAC Address                                            | Comment             | Select |
| 00:02:72:81:86:0a                                      | AP-1                |        |
| 00:02:72:81:86:0Ъ                                      | AP-2                |        |
|                                                        |                     |        |
| Delete Selected Delete All Reset                       |                     |        |

| Item            | Description                                               |
|-----------------|-----------------------------------------------------------|
| Enable WDS      | Click the check box to enable wireless distribution       |
|                 | system.                                                   |
| MAC Address     | Fill in the MAC address of AP to register the             |
|                 | wireless distribution system access capability.           |
| Comment         | Fill in the comment tag for the registered AP.            |
| Apply Changes   | Click the Apply Changes button to register the AP         |
|                 | to new configuration setting.                             |
| Reset           | Click the <i>Reset</i> button to abort change and recover |
|                 | the previous configuration setting.                       |
| Set Security    | Click button to configure wireless security like          |
|                 | WEP(64bits), WEP(128bits), WPA(TKIP),                     |
|                 | WPA2(AES) or None                                         |
| Show Statistics | It shows the TX, RX packets, rate statistics              |
| Delete Selected | Click to delete the selected clients that will be         |
|                 | removed from the wireless distribution system.            |
| Delete All      | Click to delete all the registered APs from the           |
|                 | wireless distribution system allowed list.                |
| Reset           | Click the <i>Reset</i> button to abort change and recover |
|                 | the previous configuration setting.                       |

WDS Security Setup Requirement: Set [Wireless]->[Basic Settings]->[Mode]->AP+WDS

This page is used to configure the wireless security between APs.

| his page allows you setup<br>ure each WDS device has | the wireless security for WDS. When enabled, you must make<br>adopted the same encryption algorithm and Key. |
|------------------------------------------------------|----------------------------------------------------------------------------------------------------|
| Encryption:                                          | None                                                                                                    |
| WEP Key Format:                                      | ASCII (5 characters) 🗸                                                                                       |
| WEP Key:                                             | ****                                                                                                    |
| Pre-Shared Key Format:                               | Passphrase 😪                                                                                                 |
| Pre-Shared Key:                                      |                                                                                                    |

WDS AP Table

This page is used to show WDS statistics

| nformation for each co | nfigured WDS AF |           |            |                |
|------------------------|-----------------|-----------|------------|----------------|
| MAC Address            | Tx Packets      | Tx Errors | Rx Packets | Tx Rate (Mbps) |
| 00:02:72:81:86:0a      | 22              | 0         | 0          | 1              |
| 00:02:72:81:86:0b      | 22              | 14        | 0          | 1              |

| Item           | Description                                           |
|----------------|-------------------------------------------------------|
| MAC Address    | It shows the MAC Address within WDS.                  |
| Tx Packets     | It shows the statistic count of sent packets on the   |
|                | wireless LAN interface.                               |
| Tx Errors      | It shows the statistic count of error sent packets on |
|                | the Wireless LAN interface.                           |
| Rx Packets     | It shows the statistic count of received packets on   |
|                | the wireless LAN interface.                           |
| Tx Rare (Mbps) | It shows the wireless link rate within WDS.           |
| Refresh        | Click to refresh the statistic counters on the        |
|                | screen.                                               |
| Close          | Click to close the current window.                    |

Site Survey This page is used to view or configure other APs near yours.

| anually when client mode is e | nabled.           |          |        |         |        |        |
|-------------------------------|-------------------|----------|--------|---------|--------|--------|
|                               |                   |          |        |         |        |        |
| CI 22                         | BSSID             | Channel  | Туре   | Encrypt | Signal | Select |
| MyWLAN                        | 00:02:72:00:81:86 | 11 (B+G) | AP     | no      | 90     | 0      |
| linux-wlan                    | 00:02:72:f1:02:ad | 6 (B)    | AP     | no      | 76     | 0      |
| RTL8186-VPN-GW                | 00:e0:4c:81:86:23 | 11 (B+G) | AP     | no      | 66     | 0      |
| Sales                         | 00:02:72:04:68:92 | 11 (B)   | AP     | yes     | 53     | 0      |
| Tekom_Office                  | 00:02:72:00:93:fb | 9 (B)    | AP     | yes     | 35     | 0      |
| alex                          | d6:4c:fc:0d:2a:d4 | 1 (B)    | Ad hoc | no      | 32     | 0      |
| MyWLAN                        | 00:02:72:85:15:99 | 11 (B+G) | AP     | no      | 32     | 0      |

| Item    | Description                                         |
|---------|-----------------------------------------------------|
| SSID    | It shows the SSID of AP.                            |
| BSSID   | It shows BSSID of AP.                               |
| Channel | It show the current channel of AP occupied.         |
| Туре    | It show which type AP acts.                         |
| Encrypt | It shows the encryption status.                     |
| Signal  | It shows the power level of current AP.             |
| Select  | Click to select AP or client you'd like to connect. |

| Refresh | Click the <i>Refresh</i> button to re-scan site survey on |
|---------|-----------------------------------------------------------|
|         | the screen.                                               |
| Connect | Click the <i>Connect</i> button to establish connection.  |

## LAN Interface Setup

This page is used to configure the parameters for local area network that connects to the LAN ports of your WLAN Broadband Router. Here you may change the setting for IP address, subnet mask, DHCP, etc.

| AN port of your Access<br>ask, DHCP, etc | Point. Here you may change the setting for IP addresss, subnet |
|------------------------------------------|----------------------------------------------------------------|
| IP Address:                              | 192.168.1.254                                                  |
| Subnet Mask:                             | 255.255.255.0                                                  |
| Default Gateway:                         | 0.0.0.0                                                        |
| DHCP:                                    | Server 💌                                                       |
| DHCP Client Range:                       | 192.168.1.100 - 192.168.1.200 Show Client                      |
| DNS Server:                              |                                                                |
| Domain Name:                             |                                                                |
| 802.1d Spanning Tree:                    | Disabled 💌                                                     |
| Clone MAC Address:                       | 00000000000                                                    |

| Item              | Description                                        |
|-------------------|----------------------------------------------------|
| IPAddress         | Fill in the IP address of LAN interfaces of this   |
|                   | WLAN Access Point.                                 |
| Subnet Mask       | Fill in the subnet mask of LAN interfaces of this  |
|                   | WLAN Access Point.                                 |
| Default Gateway   | Fill in the default gateway for LAN interfaces out |
|                   | going data packets.                                |
| DHCP              | Click to select Disabled, Client or Server in      |
|                   | different operation mode of wireless Access Point. |
| DHCP Client Range | Fill in the start IP address and end IP address to |
|                   | allocate a range of IP addresses; client with DHCP |
|                   | function set will be assigned an IP address from   |
|                   | the range.                                         |
| Show Client       | Click to open the Active DHCP Client Table         |
|                   | window that shows the active clients with their    |

|                   | assigned IP address, MAC address and time expired information. [Server mode only] |
|-------------------|-----------------------------------------------------------------------------------|
| DNS Server        | Manual setup DNS server IP address.                                               |
| Domain Name       | Assign Domain Name and dispatch to DHCP                                           |
|                   | clients. It is optional field.                                                    |
| 802.1d Spanning   | Select to enable or disable the IEEE 802.1d                                       |
| Tree              | Spanning Tree function from pull-down menu.                                       |
| Clone MAC Address | Fill in the MAC address that is the MAC address                                   |
|                   | to be cloned.                                                                     |
| Apply Changes     | Click the <i>Apply Changes</i> button to complete the                             |
|                   | new configuration setting.                                                        |
| Reset             | Click the <i>Reset</i> button to abort change and recover                         |
|                   | the previous configuration setting.                                               |

## WAN Interface Setup

This page is used to configure the parameters for wide area network that connects to the WAN port of your WLAN Broadband Router. Here you may change the access method to *Static IP*, *DHCP*, *PPPoE* or *PPTP* by click the item value of WAN Access Type.

## Static IP

| This page is used to configur<br>Point. Here you may change<br>WAN Access type. | e the parameters for Internet network which connects to the WAN port of your Access<br>the access method to static IP, DHCP, PPPoE or PPTP by click the item value of |
|---------------------------------------------------------------------------------|----------------------------------------------------------------------------------------------------|
| WAN Access Type:                                                                | Static IP                                                                                                    |
| IP Address:                                                                     | 172.1.1.1                                                                                                    |
| Subnet Mask:                                                                    | 255.255.255.0                                                                                                    |
| Default Gateway:                                                                | 172.1.1.254                                                                                                    |
| MTU Size:                                                                       | 1400 (1400-1500 bytes)                                                                                                    |
| DNS 1:                                                                          | 168.95.1.1                                                                                                    |
| DNS 2:                                                                          | 192.168.0.5                                                                                                    |
| DNS 3:                                                                          | 0.0.0.0                                                                                                    |
| Clone MAC Address:                                                              | 00000000000                                                                                                    |
| Enable uPNP                                                                     |                                                                                                    |
| Enable Ping Acces                                                               | s on WAN                                                                                                    |
| Enable Web Serve                                                                | r Access on WAN                                                                                                    |
| Enable IPsec pass                                                               | through on VPN connection                                                                                                    |
| Enable PPTP pass                                                                | through on VPN connection                                                                                                    |
| Enable L2TP pass                                                                | through on VPN connection                                                                                                    |
| Set TTL Value                                                                   | 64 (1-128)                                                                                                    |

| Item              | Description                                                 |
|-------------------|-------------------------------------------------------------|
| Static IP         | Click to select Static IP support on WAN                    |
|                   | interface. There are IP address, subnet mask and            |
|                   | default gateway settings need to be done.                   |
| <b>IP</b> Address | If you select the Static IP support on WAN                  |
|                   | interface, fill in the IP address for it.                   |
| Subnet Mask       | If you select the Static IP support on WAN                  |
|                   | interface, fill in the subnet mask for it.                  |
| Default Gateway   | If you select the Static IP support on WAN                  |
|                   | interface, fill in the default gateway for WAN              |
|                   | interface out going data packets.                           |
| MTU Size          | Fill in the mtu size of MTU Size. The default value is 1400 |
| DNS 1             | Fill in the IP address of Domain Name Server 1.             |
| DNS 2             | Fill in the IP address of Domain Name Server 2.             |
| DNS 3             | Fill in the IP address of Domain Name Server 3.             |
| Clone MAC Address | Fill in the MAC address that is the MAC address             |
|                   | to be cloned.                                               |
| Enable uPNP       | Click the checkbox to enable uPNP function.                 |
| Enable Web Server | Click the checkbox to enable web configuration              |
| Access on WAN     | from WAN side.                                              |
| Enable WAN Echo   | Click the checkbox to enable WAN ICMP                       |
| Reply             | response.                                                   |
| Enable IPsec pass | Click the checkbox to enable IPSec packet pass              |
| through on VPN    | through                                                     |
| connection        |                                                             |
| Enable PPTP pass  | Click the checkbox to enable PPTP packet pass               |
| through on VPN    | through                                                     |
| connection        |                                                             |
| Enable L2TP pass  | Click the checkbox to enable L2TP packet pass               |
| through on VPN    | through                                                     |
| connection        |                                                             |
| Set TTL value     | Click to Enable and set Time to Live value.                 |
| Apply Changes     | Click the <i>Apply Changes</i> button to complete the       |
|                   | new configuration setting.                                  |
| Keset             | Click the <i>keset</i> button to abort change and           |
|                   | recover the previous configuration setting.                 |

## DHCP Client

| /AN Access type.    |                           |        |
|---------------------|---------------------------|--------|
| WAN Access Type:    | DHCP Client 🐱             |        |
| Host Name:          |                           |        |
| MTU Size:           | 1400 (1400-1492           | bytes) |
| • Attain DNS Automa | tically                   |        |
| ◯ Set DNS Manually  |                           |        |
| DNS 1:              | 168.95.1.1                |        |
| DNS 2:              | 192.168.0.5               |        |
| DNS 3:              | 0.0.0.0                   |        |
| Clone MAC Address:  | 00000000000               |        |
| Enable uPNP         |                           |        |
| Enable Ping Access  | s on WAN                  |        |
| Enable Web Server   | Access on WAN             |        |
| Enable IPsec pass   | through on VPN connection | n      |
| Enable PPTP pass    | through on VPN connection | )n     |
| Enable L2TP pass    | through on VPN connection | n      |
| Set TTL Value       | 64 (1-128)                |        |

| Item              | Description                                         |
|-------------------|-----------------------------------------------------|
| DHCP Client       | Click to select DHCP support on WAN interface       |
|                   | for IP address assigned automatically from a        |
|                   | DHCP server.                                        |
| Host Name         | Fill in the host name of Host Name. The default     |
|                   | value is empty                                      |
| MTU Size          | Fill in the mtu size of MTU Size. The default       |
|                   | value is 1400                                       |
| Attain DNS        | Click to select getting DNS address for <b>DHCP</b> |
| Automatically     | support. Please select Set DNS Manually if the      |
|                   | <i>DHCP</i> support is selected.                    |
| Set DNS Manually  | Click to select getting DNS address for DHCP        |
|                   | support.                                            |
| DNS 1             | Fill in the IP address of Domain Name Server 1.     |
| DNS 2             | Fill in the IP address of Domain Name Server 2.     |
| DNS 3             | Fill in the IP address of Domain Name Server 3.     |
| Clone MAC Address | Fill in the MAC address that is the MAC address     |
|                   | to be cloned.                                       |
| Enable uPNP       | Click the checkbox to enable uPNP function.         |

|                   | Refer to 4.22 What is Universal Plug and Play         |
|-------------------|-------------------------------------------------------|
|                   | <u>(uPNP)?</u>                                        |
| Enable Web Server | Click the checkbox to enable web configuration        |
| Access on WAN     | from WAN side.                                        |
| Enable WAN Echo   | Click the checkbox to enable WAN ICMP                 |
| Reply             | response.                                             |
| Set TTL value     | Click to Enable and set Time to Live value.           |
| Apply Changes     | Click the <i>Apply Changes</i> button to complete the |
|                   | new configuration setting.                            |
| Reset             | Click the <i>Reset</i> button to abort change and     |
|                   | recover the previous configuration setting.           |

٦

## PPPoE

| This page is used to configur<br>Point. Here you may change<br>WAN Access type. | e the parameters for Internet network which connects to the WAN port of your Access<br>the access method to static IP, DHCP, PPPoE or PPTP by click the item value of |
|---------------------------------------------------------------------------------|----------------------------------------------------------------------------------------------------|
| WAN Access Type:                                                                | PPPoE 🗸                                                                                                    |
| User Name:                                                                      |                                                                                                    |
| Password:                                                                       |                                                                                                    |
| Service Name:                                                                   |                                                                                                    |
| Connection Type:                                                                | Continuous Connect Disconnect                                                                                                    |
| Idle Time:                                                                      | 5 (1-1000 minutes)                                                                                                    |
| MTU Size:                                                                       | 1400 (1360-1492 bytes)                                                                                                    |
| O Attain DNS Automa                                                             | tically                                                                                                    |
| Set DNS Manually                                                                |                                                                                                    |
| DNS 1:                                                                          | 168.95.1.1                                                                                                    |
| DNS 2:                                                                          | 192.168.0.5                                                                                                    |
| DNS 3:                                                                          | 0.0.0.0                                                                                                    |
| Clone MAC Address:                                                              | 0000000000                                                                                                    |
| Enable uPNP                                                                     |                                                                                                    |
| Enable Ping Acces                                                               | s on WAN                                                                                                    |
| Enable Web Server                                                               | Access on WAN                                                                                                    |
| Enable IPsec pass                                                               | through on VPN connection                                                                                                    |
| Enable PPTP pass                                                                | through on VPN connection                                                                                                    |
| Con TTL Maler                                                                   | through on VPN connection                                                                                                    |
| - Set III. Value                                                                | <u> </u>                                                                                                    |
| Apply Changes Re                                                                | set                                                                                                    |

| Item                                                                                            | Description                                                                                                    |
|-------------------------------------------------------------------------------------------------|----------------------------------------------------------------------------------------------------|
| PPPoE                                                                                           | Click to select PPPoE support on WAN interface.                                                                                                    |
|                                                                                                 | There are user name, password, connection type                                                                                                    |
|                                                                                                 | and idle time settings need to be done.                                                                                                    |
| User Name                                                                                       | If you select the PPPoE support on WAN                                                                                                    |
|                                                                                                 | interface, fill in the user name and password to                                                                                                    |
|                                                                                                 | login the PPPoE server.                                                                                                    |
| Password                                                                                        | If you select the PPPoE support on WAN                                                                                                    |
|                                                                                                 | interface, fill in the user name and password to                                                                                                    |
|                                                                                                 | login the PPPoE server.                                                                                                    |
| Service Name                                                                                    | Fill in the service name of Service Name. The                                                                                                    |
|                                                                                                 | default value is empty.                                                                                                    |
| Connection Type                                                                                 | Select the connection type from pull-down menu.                                                                                                    |
|                                                                                                 | There are <i>Continuous</i> , <i>Connect on Demand</i> and                                                                                                    |
|                                                                                                 | <i>Manual</i> three types to select.                                                                                                    |
|                                                                                                 | <i>Continuous</i> connection type means to setup the                                                                                                    |
|                                                                                                 | connection through PPPoE protocol whenever                                                                                                    |
|                                                                                                 | this WLAN Broadband Router is powered on.                                                                                                    |
|                                                                                                 | Connect on Demand connection type means to                                                                                                    |
|                                                                                                 | setup the connection through PPPoE protocol                                                                                                    |
|                                                                                                 | whenever you send the data packets out through                                                                                                    |
|                                                                                                 | the WAN interface; there are a watchdog                                                                                                    |
|                                                                                                 | implemented to close the PPPoE connection                                                                                                    |
|                                                                                                 | while there are no data sent out longer than the                                                                                                    |
|                                                                                                 | idle time set.                                                                                                    |
|                                                                                                 | Manual connection type means to setup the                                                                                                    |
|                                                                                                 | connection infougn the PPPOE protocol by                                                                                                    |
|                                                                                                 | clicking the <b>Disconnect</b> button manually, and                                                                                                    |
| Idla Tima                                                                                       | If you salast the <b><i>BBDaE</i></b> and <b><i>Connect on</i></b>                                                                                                    |
|                                                                                                 | <b>Damand</b> connection type, fill in the idle time for                                                                                                    |
|                                                                                                 | auto disconnect function. Value can be between 1                                                                                                    |
|                                                                                                 | and 1000 minutes                                                                                                    |
| MTU Size                                                                                        | Fill in the mtu size of MTU Size. The default                                                                                                    |
|                                                                                                 | value is 1400                                                                                                    |
| Attain DNS                                                                                      | Click to select getting DNS address for <b>PPPoF</b>                                                                                                    |
| Automatically                                                                                   | support Please select <i>Set DNS Manually</i> if the                                                                                                    |
| ratomateany                                                                                     | <b>PPPoE</b> support is selected                                                                                                    |
| Set DNS Manually                                                                                | Click to select getting DNS address for <i>Static IP</i>                                                                                                    |
| See Di (S i)landaniy                                                                            | support.                                                                                                    |
| DNS 1                                                                                           | Fill in the IP address of Domain Name Server 1.                                                                                                    |
| DNS 2                                                                                           | Fill in the IP address of Domain Name Server 2.                                                                                                    |
| DNS 3                                                                                           | Fill in the IP address of Domain Name Server 3.                                                                                                    |
| Clone MAC Address                                                                               | Fill in the MAC address that is the MAC address                                                                                                    |
|                                                                                                 | to be cloned.                                                                                                    |
| Attain DNS<br>Automatically<br>Set DNS Manually<br>DNS 1<br>DNS 2<br>DNS 3<br>Clone MAC Address | <ul> <li>Value is 1400.</li> <li>Click to select getting DNS address for <i>PPPoE</i> support. Please select <i>Set DNS Manually</i> if the <i>PPPoE</i> support is selected.</li> <li>Click to select getting DNS address for <i>Static IP</i> support.</li> <li>Fill in the IP address of Domain Name Server 1.</li> <li>Fill in the IP address of Domain Name Server 2.</li> <li>Fill in the IP address of Domain Name Server 3.</li> <li>Fill in the MAC address that is the MAC address to be cloned.</li> </ul> |

| Enable uPNP       | Click the checkbox to enable uPNP function.           |
|-------------------|-------------------------------------------------------|
| Enable Web Server | Click the checkbox to enable web configuration        |
| Access on WAN     | from WAN side.                                        |
| Enable WAN Echo   | Click the checkbox to enable WAN ICMP                 |
| Reply             | response.                                             |
| Set TTL value     | Click to Enable and set Time to Live value.           |
| Apply Changes     | Click the <i>Apply Changes</i> button to complete the |
|                   | new configuration setting.                            |
| Reset             | Click the <i>Reset</i> button to abort change and     |
|                   | recover the previous configuration setting.           |

## PPTP

| WAN Access Type:                                                                                                    | PPTP 👻                                                                                                    |       |  |  |
|----------------------------------------------------------------------------------------------------|----------------------------------------------------------------------------------------------------|-------|--|--|
| IP Address:                                                                                                    | 172.1.1.2                                                                                                    |       |  |  |
| Subnet Mask:                                                                                                    | 255.255.255.0                                                                                                    |       |  |  |
| Server IP Address:                                                                                                    | 172.1.1.1                                                                                                    |       |  |  |
| User Name:                                                                                                    |                                                                                                    |       |  |  |
| Password:                                                                                                    |                                                                                                    |       |  |  |
| MTU Size:                                                                                                    | 1400 (1400-1460 b                                                                                                    | vtes) |  |  |
| Request MPPE En                                                                                                    | Cryption                                                                                                    |       |  |  |
|                                                                                                    |                                                                                                    |       |  |  |
|                                                                                                    |                                                                                                    |       |  |  |
| • Attain DNS Autom                                                                                                    | atically                                                                                                    |       |  |  |
| <ul> <li>Attain DNS Automa</li> <li>Set DNS Manually</li> </ul>                                                                                                    | atically                                                                                                    |       |  |  |
| <ul> <li>Attain DNS Autom</li> <li>Set DNS Manually</li> <li>DNS 1:</li> </ul>                                                                                                    | 168.95.1.1                                                                                                    |       |  |  |
| <ul> <li>Attain DNS Autom</li> <li>Set DNS Manually</li> <li>DNS 1:</li> <li>DNS 2:</li> </ul>                                                                                                    | atically<br>168.95.1.1<br>192.168.0.5                                                                                                    |       |  |  |
| <ul> <li>Attain DNS Automs</li> <li>Set DNS Manually</li> <li>DNS 1:</li> <li>DNS 2:</li> <li>DNS 3:</li> </ul>                                                                                                    | atically<br>168.95.1.1<br>192.168.0.5<br>0.0.0.0                                                                                                    |       |  |  |
| <ul> <li>Attain DNS Automa</li> <li>Set DNS Manually</li> <li>DNS 1:</li> <li>DNS 2:</li> <li>DNS 3:</li> <li>Clone MAC Address:</li> </ul>                                                                                                    | atically<br>168.95.1.1<br>192.168.0.5<br>0.0.0.0<br>0000000000                                                                                                    |       |  |  |
| <ul> <li>Attain DNS Automs</li> <li>Set DNS Manually</li> <li>DNS 1:</li> <li>DNS 2:</li> <li>DNS 3:</li> <li>Clone MAC Address:</li> <li>Enable uPNP</li> </ul>                                                                                                    | atically          168.95.1.1         192.168.0.5         0.0.0         00000000000                                                                                                    |       |  |  |
| <ul> <li>Attain DNS Automa</li> <li>Set DNS Manually</li> <li>DNS 1:</li> <li>DNS 2:</li> <li>DNS 3:</li> <li>Clone MAC Address:</li> <li>Enable uPNP</li> <li>Enable Ping Access</li> </ul>                                                                                                    | atically<br>168.95.1.1<br>192.168.0.5<br>0.0.0.0<br>00000000000<br>ss on WAN                                                                                                    |       |  |  |
| <ul> <li>Attain DNS Automa</li> <li>Set DNS Manually</li> <li>DNS 1:</li> <li>DNS 2:</li> <li>DNS 3:</li> <li>Clone MAC Address:</li> <li>Enable uPNP</li> <li>Enable Ping Access</li> <li>Enable Web Server</li> </ul>                                                                                                    | atically<br>168.95.1.1<br>192.168.0.5<br>0.0.0.0<br>0000000000<br>ss on WAN<br>r Access on WAN                                                                                        |       |  |  |
| <ul> <li>Attain DNS Automa</li> <li>Set DNS Manually</li> <li>DNS 1:</li> <li>DNS 2:</li> <li>DNS 3:</li> <li>Clone MAC Address:</li> <li>Enable uPNP</li> <li>Enable Ping Access</li> <li>Enable Web Server</li> <li>Yeable IPsec pass</li> </ul>                                                                                        | atically<br>168.95.1.1<br>192.168.0.5<br>0.0.0.0<br>0000000000<br>is on WAN<br>r Access on WAN<br>through on VPN connection                                                           |       |  |  |
| <ul> <li>Attain DNS Automa</li> <li>Set DNS Manually</li> <li>DNS 1:</li> <li>DNS 2:</li> <li>DNS 3:</li> <li>Clone MAC Address:</li> <li>Enable uPNP</li> <li>Enable Ping Access</li> <li>Enable Web Server</li> <li>✓ Enable IPsec pass</li> <li>✓ Enable PTP pass</li> </ul>                                                           | atically<br>168.95.1.1<br>192.168.0.5<br>0.0.0.0<br>0000000000<br>is on WAN<br>r Access on WAN<br>through on VPN connection<br>through on VPN connection                              |       |  |  |
| <ul> <li>Attain DNS Automa</li> <li>Set DNS Manually</li> <li>DNS 1:</li> <li>DNS 2:</li> <li>DNS 3:</li> <li>Clone MAC Address:</li> <li>Enable uPNP</li> <li>Enable Ping Access</li> <li>Enable Web Server</li> <li>✓ Enable IPsec pass</li> <li>✓ Enable IPsec pass</li> <li>✓ Enable IPTP pass</li> <li>✓ Enable L2TP pass</li> </ul> | atically<br>168.95.1.1<br>192.168.0.5<br>0.0.0.0<br>0000000000<br>is on WAN<br>r Access on WAN<br>through on VPN connection<br>through on VPN connection<br>through on VPN connection |       |  |  |

| Item              | Description                                                                                                    |
|-------------------|----------------------------------------------------------------------------------------------------|
| РРТР              | Allow user to make a tunnel with remote site<br>directly to secure the data transmission among the<br>connection. User can use embedded PPTP client<br>supported by this router to make a VPN<br>connection. |
| IP Address        | If you select the PPTP support on WAN interface, fill in the IP address for it.                                                                                                    |
| Subnet Mask       | If you select the PPTP support on WAN interface, fill in the subnet mask for it.                                                                                                    |
| Server IP Address | Enter the IP address of the PPTP Server.                                                                                                    |
| User Name         | If you select the PPTP support on WAN interface,<br>fill in the user name and password to login the<br>PPTP server.                                                                                          |
| Password          | f you select the PPTP support on WAN interface,<br>fill in the user name and password to login the<br>PPTP server.                                                                                           |
| MTU Size          | Fill in the mtu size of MTU Size. The default value is 1400.                                                                                                    |
| Request MPPE      | Click the checkbox to enable request MPPE                                                                                                    |
| Encryption        | encryption.                                                                                                    |
| Attain DNS        | Click to select getting DNS address for <b>PPTP</b>                                                                                                    |
| Automatically     | support. Please select <i>Set DNS Manually</i> if the <i>PPTP</i> support is selected.                                                                                                    |
| Set DNS Manually  | Click to select getting DNS address for <b>PPTP</b> support.                                                                                                    |
| DNS 1             | Fill in the IP address of Domain Name Server 1.                                                                                                    |
| DNS 2             | Fill in the IP address of Domain Name Server 2.                                                                                                    |
| DNS 3             | Fill in the IP address of Domain Name Server 3.                                                                                                    |
| Clone MAC Address | Fill in the MAC address that is the MAC address to be cloned.                                                                                                    |
| Enable uPNP       | Click the checkbox to enable uPNP function.                                                                                                    |
| Enable Web Server | Click the checkbox to enable web configuration                                                                                                    |
| Access on WAN     | from WAN side.                                                                                                    |
| Enable WAN Echo   | Click the checkbox to enable WAN ICMP                                                                                                    |
| Reply             | response.                                                                                                    |
| Set TTL value     | Click to Enable and set Time to Live value.                                                                                                    |
| Apply Changes     | Click the <i>Apply Changes</i> button to complete the new configuration setting.                                                                                                    |
| Reset             | Click the <i>Reset</i> button to abort change and recover the previous configuration setting.                                                                                                    |

Firewall - Port Filtering Entries in this table are used to restrict certain types of data packets from your local network to Internet through the Gateway. Use of such filters can be helpful in securing or restricting your local network.

| Entries in this table are used to re<br>through the Gateway. Use of suc | estrict certain types of data p<br>h filters can be helpful in sec | ackets from your local network to<br>ruring or restricting your local netw | Internet<br>vork. |
|-------------------------------------------------------------------------|--------------------------------------------------------------------|----------------------------------------------------------------------------|-------------------|
| Enable Port Filtering                                                   |                                                                    |                                                                            |                   |
| Port Range:                                                             | Protocol: Both 💌 Com                                               | ament:                                                                     |                   |
| Apply Changes Re                                                        | eset                                                               |                                                                            |                   |
| Port Range                                                              | Protocol                                                           | Comment                                                                    | Select            |
| 20-21                                                                   | TCP+UDP                                                            | FTP                                                                        |                   |
| Delete Selected                                                         | elete All Reset                                                    |                                                                            |                   |

| Item                  | Description                                           |
|-----------------------|-------------------------------------------------------|
| Enable Port Filtering | Click to enable the port filtering security function. |
| Port Range            | To restrict data transmission from the local          |
| Protocol              | network on certain ports, fill in the range of        |
| Comments              | start-port and end-port, and the protocol, also put   |
|                       | your comments on it.                                  |
|                       | The <i>Protocol</i> can be TCP, UDP or Both.          |
|                       | <i>Comments</i> let you know about whys to restrict   |
|                       | data from the ports.                                  |
| Apply Changes         | Click the Apply Changes button to register the        |
|                       | ports to port filtering list.                         |
| Reset                 | Click the <i>Reset</i> button to abort change and     |
|                       | recover the previous configuration setting.           |
| Delete Selected       | Click to delete the selected port range that will be  |
|                       | removed from the port-filtering list.                 |
| Delete All            | Click to delete all the registered entries from the   |
|                       | port-filtering list.                                  |
| Reset                 | Click the <i>Reset</i> button to abort change and     |
|                       | recover the previous configuration setting.           |

Firewall - IP Filtering Entries in this table are used to restrict certain types of data packets from your local network to Internet through the Gateway. Use of such filters can be helpful in securing or restricting your local network.

| Entries in this table are used to re<br>through the Gateway. Use of suc | estrict certain types of data p<br>h filters can be helpful in sec | ackets from your local netwo<br>uring or restricting your loc | ork to Internet<br>al network. |
|-------------------------------------------------------------------------|--------------------------------------------------------------------|---------------------------------------------------------------|--------------------------------|
| Enable IP Filtering                                                     |                                                                    |                                                               |                                |
| Loal IP Address:                                                        | Protocol: Both 🖌 Con                                               | iment:                                                        |                                |
| Apply Changes Re                                                        | set                                                                |                                                               |                                |
| Local IP Address                                                        | Protocol                                                           | Comment                                                       | Select                         |
| 192.168.1.201                                                           | TCP+UDP                                                            | ST-1                                                          |                                |
| 192.168.1.202                                                           | TCP                                                                | ST-2                                                          |                                |
| Delete Selected                                                         | elete All Reset                                                    |                                                               |                                |

| Item                | Description                                              |
|---------------------|----------------------------------------------------------|
| Enable IP Filtering | Click to enable the IP filtering security function.      |
| Local IP Address    | To restrict data transmission from local network         |
| Protocol            | on certain IP addresses, fill in the IP address and      |
| Comments            | the protocol, also put your comments on it.              |
|                     | The <i>Protocol</i> can be TCP, UDP or Both.             |
|                     | <i>Comments</i> let you know about whys to restrict      |
|                     | data from the IP address.                                |
| Apply Changes       | Click the <i>Apply Changes</i> button to register the IP |
|                     | address to IP filtering list.                            |
| Reset               | Click the <i>Reset</i> button to abort change and        |
|                     | recover the previous configuration setting.              |
| Delete Selected     | Click to delete the selected IP address that will be     |
|                     | removed from the IP-filtering list.                      |
| Delete All          | Click to delete all the registered entries from the      |
|                     | IP-filtering list.                                       |
| Reset               | Click the <i>Reset</i> button to abort change and        |
|                     | recover the previous configuration setting.              |

Firewall - MAC Filtering Entries in this table are used to restrict certain types of data packets from your local network to Internet through the Gateway. Use of such filters can be helpful in securing or restricting your local network.

| Entries in this table are used to restrict certain types of data packets from your local network to Internet through the Gateway. Use of such filters can be helpful in securing or restricting your local network. |                         |        |  |  |  |
|----------------------------------------------------------------------------------------------------|-------------------------|--------|--|--|--|
| ✓ Enable MAC Filtering                                                                                                    |                         |        |  |  |  |
| AAC Address: Comment:                                                                                                    |                         |        |  |  |  |
| rippi) ondingeo                                                                                                    |                         |        |  |  |  |
| urrent Filter Table:                                                                                                    |                         |        |  |  |  |
| furrent Filter Table:<br>MAC Address                                                                                                    | Comment                 | Select |  |  |  |
| urrent Filter Table:<br>00:02:72:00:81:90                                                                                                    | Comment<br>ST-1         | Select |  |  |  |
| Current Filter Table:<br>MAC Address<br>00:02:72:00:81:90<br>00:02:72:00:81:91                                                                                                    | Comment<br>ST-1<br>ST-2 | Select |  |  |  |

| Item            | Description                                         |
|-----------------|-----------------------------------------------------|
| Enable MAC      | Click to enable the MAC filtering security          |
| Filtering       | function.                                           |
| MAC Address     | To restrict data transmission from local network    |
| Comments        | on certain MAC addresses, fill in the MAC           |
|                 | address and your comments on it.                    |
|                 | <i>Comments</i> let you know about whys to restrict |
|                 | data from the MAC address.                          |
| Apply Changes   | Click the Apply Changes button to register the      |
|                 | MAC address to MAC filtering list.                  |
| Reset           | Click the <i>Reset</i> button to abort change and   |
|                 | recover the previous configuration setting.         |
| Delete Selected | Click to delete the selected MAC address that will  |
|                 | be removed from the MAC-filtering list.             |
| Delete All      | Click to delete all the registered entries from the |
|                 | MAC-filtering list.                                 |
| Reset           | Click the <i>Reset</i> button to abort change and   |
|                 | recover the previous configuration setting.         |

## Firewall - Port Forwarding

Entries in this table allow you to automatically redirect common network services to a specific machine behind the NAT firewall. These settings are only necessary if you wish to host some sort of server like a web server or mail server on the private local network behind your Gateway's NAT firewall.

| Port Forwarding<br>Entries in this table allow you to automatically redirect common network services to a specific machine behind                                                                |                  |               |          |        |
|----------------------------------------------------------------------------------------------------|------------------|---------------|----------|--------|
| the NAT firewall. These settings are only necessary if you wish to host some sort of server like a web server or<br>mail server on the private local network behind your Gateway's NAT firewall. |                  |               |          |        |
|                                                                                                    |                  |               |          |        |
| Enable Port Forwarding                                                                                                    | Ig               |               |          |        |
| IP Address:                                                                                                    | Protocol: Both 💌 | Port Range: - | Comment: |        |
| Apply Changes Reset                                                                                                    |                  |               |          |        |
| Local IP Address                                                                                                    | Protocol         | Port Range    | Comment  | Select |
| 192.168.1.201                                                                                                    | TCP+UDP          | 20-21         | FTP      |        |
| Delete Selected                                                                                                    | Delete All       | Reset         |          |        |

| Item          | Description                                           |
|---------------|-------------------------------------------------------|
| Enable Port   | Click to enable the Port Forwarding security          |
| Forwarding    | function.                                             |
| IP Address    | To forward data packets coming from WAN to a          |
| Protocol      | specific IP address that hosted in local network      |
| Port Range    | behind the NAT firewall, fill in the IP address,      |
| Comment       | protocol, port range and your comments.               |
|               | The <i>Protocol</i> can be TCP, UDP or Both.          |
|               | The <i>Port Range</i> for data transmission.          |
|               | <i>Comments</i> let you know about whys to allow data |
|               | packets forward to the IP address and port            |
|               | number.                                               |
| Apply Changes | Click the Apply Changes button to register the IP     |
|               | address and port number to Port forwarding list.      |
| Reset         | Click the <i>Reset</i> button to abort change and     |
|               | recover the previous configuration setting.           |

| Delete Selected | Click to delete the selected IP address and port<br>number that will be removed from the<br>port-forwarding list. |
|-----------------|----------------------------------------------------------------------------------------------------|
| Delete All      | Click to delete all the registered entries from the port-forwarding list.                                         |
| Reset           | Click the <i>Reset</i> button to abort change and recover the previous configuration setting.                     |

Firewall – URL Filtering URL Filtering is used to restrict users to access specific websites in internet.

| URL Filtering                                                                                                    |        |  |  |  |
|----------------------------------------------------------------------------------------------------|--------|--|--|--|
| URL filter is used to deny LAN users from accessing the internet. Block those URLs which contain keywords listed below. |        |  |  |  |
| Enable URL Filtering                                                                                                    |        |  |  |  |
| URL Address: WWW.url-filter-list.com                                                                                    |        |  |  |  |
| Apply Changes Reset                                                                                                    |        |  |  |  |
| Current Filter Table:                                                                                                   |        |  |  |  |
| URL Address                                                                                                    | Select |  |  |  |
| www.url-filter-list.com                                                                                                 |        |  |  |  |
| Delete Selected Delete All Reset                                                                                        |        |  |  |  |

| Item            | Description                                               |
|-----------------|-----------------------------------------------------------|
| Enable URL      | Click to enable the URL Filtering function.               |
| Filtering       |                                                           |
| URL Address     | Add one URL address.                                      |
| Apply Changes   | Click the <i>Apply Changes</i> button to save settings.   |
| Reset           | Click the <i>Reset</i> button to abort change and recover |
|                 | the previous configuration setting.                       |
| Delete Selected | Click to delete the selected URL address that will        |
|                 | be removed from the URL Filtering list.                   |
| Delete All      | Click to delete all the registered entries from the       |
|                 | URL Filtering list.                                       |
| Reset           | Click the <i>Reset</i> button to abort change and recover |
|                 | the previous configuration setting.                       |

Firewall - DMZ

A Demilitarized Zone is used to provide Internet services without sacrificing unauthorized access to its local private network. Typically, the DMZ host contains devices accessible to Internet traffic, such as Web (HTTP) servers, FTP servers, SMTP (e-mail) servers and DNS servers.

| ernet services without sacrificing unauthorized access to its local ontains devices accessible to Internet traffic, such as Web (HTTP ) |
|----------------------------------------------------------------------------------------------------|
|                                                                                                    |
|                                                                                                    |
|                                                                                                    |
|                                                                                                    |

| Item                   | Description                                                                                                    |
|------------------------|----------------------------------------------------------------------------------------------------|
| Enable DMZ             | Click to enable the DMZ function.                                                                                     |
| DMZ Host IP<br>Address | To support DMZ in your firewall design, fill in the IP address of DMZ host that can be access from the WAN interface. |
| Apply Changes          | Click the <i>Apply Changes</i> button to register the IP address of DMZ host.                                         |
| Reset                  | Click the <i>Reset</i> button to abort change and recover the previous configuration setting.                         |

## **VPN** Setting

This page is used to show VPN connection table, configure IPSEC VPN, NAT Traversal, Generate RSA Key, Show RSA Public Key.

| I<br>A | Enat<br>pply ( | ole IPSEC VP<br>Changes | 'n                 | 🗹 Enable N                   | IAT Traversal                 | Generate RSA Ke<br>Show RSA Publi | y<br>c Key |
|--------|----------------|-------------------------|--------------------|------------------------------|-------------------------------|-----------------------------------|------------|
| arre   | nt V           | PN Connecti<br>Name     | on Table<br>Active | : WAN IP:19<br>Local Address | 2.168.3.254<br>Remote Address | Remote Gateway                    | Status     |
| •      | 1              | site5                   | Y                  | 192.168.1.0/24               | 192.168.4.0/24                | 192.168.3.1                       | Connected  |
| •      | 2              | -                       | -                  | -                            | -                             | -                                 | -          |
| •      | 3              | -                       | -                  | -                            | -                             | -                                 | -          |
| •      | 4              | -                       | -                  | -                            | -                             | -                                 | -          |
| •      | 5              | -                       | -                  | -                            | -                             | -                                 | -          |
| •      | 6              | -                       | -                  | -                            | -                             | -                                 | -          |
| •      | 7              | -                       | -                  | -                            | -                             | -                                 | -          |
| •      | 8              | -                       | -                  | -                            | -                             | -                                 | -          |
| •      | 9              | -                       | -                  | -                            | -                             | -                                 | -          |
| •      | 10             | -                       | -                  | -                            | -                             | -                                 | -          |

| Item             | Description                                           |
|------------------|-------------------------------------------------------|
| Enable IPSEC VPN | Click to enable IPSEC VPN function.                   |
| Enable NAT       | Click to enable NAT Traversal function.               |
| Traversal        |                                                       |
| Generate RSA Key | Click to generate RSA key.                            |
| Show RSA Public  | Click to show RSA public key that we generate.        |
| Key              |                                                       |
| Apply Changes    | Click the <i>Apply Changes</i> button to enable IPSEC |
|                  | VPN, NAT Traversal settings.                          |
| Current VPN      | It shows current WAN interface information and        |
| Connection Table | VPN connection table.                                 |
| Edit             | Click to enter the current VPN tunnel                 |
|                  | configuration page.                                   |
| Delete           | Click to delete the current VPN tunnel that radio     |
|                  | button stay.                                          |
| Refresh          | Click to refresh the current VPN connection table.    |

## VPN Setup - Edit Tunnel

| VPN Setup                 |                    |
|---------------------------|--------------------|
| 🗹 Enable Tunnel 1         |                    |
| Connection Name:          | site5              |
| Auth Type:                | PSK 🐱              |
| Local Site:               | Subnet Address 😽   |
| Local IP Address/Network  | 192.168.1.0        |
| Local Subnet Mask         | 255.255.255.0      |
| Remote Site:              | Subnet Address 🛛 👻 |
| Remote Secure Gateway     | 192.168.3.1        |
| Remote IP Address/Network | 192.168.4.0        |
| Remote Subnet Mask        | 255.255.255.0      |
| Local/Peer ID:            |                    |
| Local ID Type             | IP 🖌               |
| Local ID                  |                    |
| Remote ID Type            | IP 🖌               |
| Remote ID                 |                    |

| Item                      | Description                                      |
|---------------------------|--------------------------------------------------|
| Enable Tunnel #           | Click to enable the IPSEC VPN current tunnel.    |
| Connection Name           | Assign the connection name tag.                  |
| Auth Type                 | Click to select <b>PSK</b> or <b>RSA</b> .       |
| Local Site                | Click to select Single Address or Subnet Address |
|                           | VPN connection.                                  |
| Local IP                  | Fill in IP address or subnet address depends on  |
| Address/Network           | which Local Site option you choose.              |
| Local Subnet Mask         | Fill in the local subnet mask.                   |
| Remote Site               | Click to select Single Address, Subnet Address,  |
|                           | Any Address or NAT-T Any Address VPN             |
| <b>Remote Secure</b>      | remote connection.                               |
| Gateway                   | Fill in remote gateway IP address                |
| Remote IP                 |                                                  |
| Address/Network           | Fill in IP address or subnet address depends on  |
| <b>Remote Subnet Mask</b> | which Remote Site option you choose.             |
|                           | Fill in remote subnet mask                       |
| Local/Peer ID             | Define IKE exchange information type             |
| Local ID Type             | Click to select IP, DNS or E-mail as local       |
| Local ID                  | exchange type                                    |
| Remote ID Type            | Fill in local ID except IP selected              |
|                           | Click to select IP, DNS or E-mail as remote      |
| Remote ID                 | exchange type                                    |
|                           | Fill in remote ID except IP selected             |

| Key Management: | ⊙ IKE O Manual Advanced          |
|-----------------|----------------------------------|
| Connection Type | Responder 🖌 Connect Disconnect   |
| ESP             | 3DES 🖌 (Encryption Algorithm)    |
|                 | MD5 🖌 (Authentication Algorithm) |
| PreShared Key   | 1234567                          |
| Remote RSA Key  |                                  |
| Status          | Connected                        |
| Apply Changes   | Reset Refresh Back               |

| Item               | Description                                                   |
|--------------------|---------------------------------------------------------------|
| Key Management     | Click to select IKE or Manual mode.                           |
| Advanced           | Click Advanced button to configure more IKE                   |
|                    | settings.                                                     |
| Connection Type    | Click to select <i>Initiator</i> or <i>Responder</i> mode.    |
| Connect            | Click to connect manually. [Responder mode                    |
|                    | only]                                                         |
| Disconnect         | Click to disconnect manually. [Responder mode                 |
|                    | only].                                                        |
| ESP                | Click to configure <i>3DES</i> , <i>AES128</i> or <i>NULL</i> |
|                    | encryption.                                                   |
|                    | Click to configure <i>MD5</i> or <i>SHA1</i> authentication.  |
| PreShared Key      | Fill in the key value. [IKE mode only]                        |
| Remote RSA Key     | Fill in the remote gateway RSA key. [IKE mode                 |
|                    | only]                                                         |
| Status             | It shows connection status. [IKE mode only]                   |
| SPI                | Fill in Security Parameter Index value. [Manual               |
|                    | mode only]                                                    |
| Encryption Key     | Fill in encryption key. [Manual mode only]                    |
| Authentication Key | Fill in authentication key. [Manual mode only]                |
| Apply Change       | Click the Apply Changes button to save current                |
|                    | tunnel settings.                                              |
| Reset              | Click the <i>Reset</i> button to abort change and             |
|                    | recover the previous configuration setting.                   |
| Refresh            | It shows the current connection status. [Manual               |
|                    | mode only]                                                    |
| Back               | It returns back to VPN Setup page.                            |

## Advanced IKE Setup

| Tunnel 1                      |                 |
|-------------------------------|-----------------|
| Phase 1:                      |                 |
| Negotiation Mode              | Main mode       |
| Encryption Algorithm          | 3DES 🔽          |
| Authentication Algorithm      | MD5 🖌           |
| Key Group                     | DH2(modp1024) 🔽 |
| Key Life Time                 | 3600            |
| Phase 2:                      |                 |
| Active Protocol               | ESP             |
| Encryption Algorithm          | 3DES 🔽          |
| Authentication Algorithm      | MD5 💌           |
| Key Life Time                 | 28800           |
| Ecapsulation                  | Tunnel mode     |
| Perfect Forward Secrecy (PFS) | ON 🗸            |

| Item                        | Description                                                |
|-----------------------------|------------------------------------------------------------|
| Phase 1                     |                                                            |
| Negotiation Mode            | Main mode.                                                 |
| <b>Encryption Algorithm</b> | Click to select <i>3DES</i> or <i>AES128</i> encryption.   |
| Authentication              | Click to select <i>MD5</i> or <i>SHA1</i> authentication.  |
| Algorithm                   |                                                            |
| Key Group                   | Click to select <i>DH1(modp768)</i> , <i>DH2(modp1024)</i> |
|                             | or DH5(modp1536) key group. Default value is               |
|                             | DH2                                                        |
| Key Life Time               | Fill in the key life time value by seconds.                |
| Phase 2                     |                                                            |
| Active Protocol             | ESP.                                                       |
| Encryption Algorithm        | Click to select 3DES, AES128 or NULL                       |
|                             | encryption.                                                |
| Authentication              | Click to select <i>MD5</i> or <i>SHA1</i> authentication.  |

| Algorithm                        |                                                                             |
|----------------------------------|-----------------------------------------------------------------------------|
| Key Life Time                    | Fill in the key life time value by seconds.                                 |
| Encapsulation                    | Tunnel mode.                                                                |
| Perfect Forward<br>Secrecy (PFS) | Click to select ON or NONE.                                                 |
| Ok                               | Click the <i>Ok</i> button to save current tunnel settings.                 |
| Cancel                           | Click the <i>Cancel</i> button to close current window without any changes. |

Management - Statistics This page shows the packet counters for transmission and reception regarding to wireless, Ethernet LAN and Ethernet WAN networks.

| his page shows the | packet counters for transn | nission and rec | ption regarding to wireless and Ethemet |
|--------------------|----------------------------|-----------------|-----------------------------------------|
| etworks.           |                            |                 |                                         |
|                    |                            |                 |                                         |
| Washes LAN         | Sent Packets               | 1361            |                                         |
| WIREless LAIN      | Received Packets           | 25883           |                                         |
| Feb anno 4 T A N   | Sent Packets               | 1529            |                                         |
| Ethernet LAN       | Received Packets           | 1269            |                                         |
| Ethernet WAN       | Sent Packets               | 597             |                                         |
|                    | Received Packets           | 30386           |                                         |

| Item                    | Description                                         |
|-------------------------|-----------------------------------------------------|
| Wireless LAN            | It shows the statistic count of sent packets on the |
| Sent Packets            | wireless LAN interface.                             |
| Wireless LAN            | It shows the statistic count of received packets on |
| <b>Received Packets</b> | the wireless LAN interface.                         |
| Ethernet LAN            | It shows the statistic count of sent packets on the |
| Sent Packets            | Ethernet LAN interface.                             |
| Ethernet LAN            | It shows the statistic count of received packets on |
| <b>Received Packets</b> | the Ethernet LAN interface.                         |
| Ethernet WAN            | It shows the statistic count of sent packets on the |
| Sent Packets            | Ethernet WAN interface.                             |
| Ethernet WAN            | It shows the statistic count of received packets on |
| <b>Received Packets</b> | the Ethernet WAN interface.                         |
| Refresh                 | Click the refresh the statistic counters on the     |
|                         | screen.                                             |

Management - DDNS This page is used to configure Dynamic DNS service to have DNS with dynamic IP address.

| that (possibly everch        | anging) IP-address.       |                                                 |
|------------------------------|---------------------------|-------------------------------------------------|
| Enable DDNS                  |                           |                                                 |
| Service Provider :           | DynDNS 🔒                  |                                                 |
| Domain Name :                | host.dyndns.org           |                                                 |
| User Name/Email:             |                           |                                                 |
| Password/Key:                |                           |                                                 |
| Note:<br>For TZO. vou can ha | ve a 30 davs free trial h | ere or manage vour TZO account in control panel |

| Item             | Description                                                                                   |
|------------------|-----------------------------------------------------------------------------------------------|
| Enable DDNS      | Click the checkbox to enable <b>DDNS</b> service.                                             |
| Service Provider | Click the drop down menu to pickup the right provider                                         |
| Domain Name      | To configure the Domain Name.                                                                 |
| User Name/Email  | Configure User Name, Email.                                                                   |
| Password/Key     | Configure Password, Key.                                                                      |
| Apply Change     | Click the <i>Apply Changes</i> button to save the enable DDNS service.                        |
| Reset            | Click the <i>Reset</i> button to abort change and recover the previous configuration setting. |

## Management - Time Zone Setting

This page is used to configure NTP client to get current time.

| Time Zor         | Time Zone Setting                                                             |  |  |
|------------------|-------------------------------------------------------------------------------|--|--|
| You can maintain | the system time by synchronizing with a public time server over the Internet. |  |  |
| Current Time :   | Yr 2005 Mon 3 Day 16 Hr 17 Mn 57 Sec 24                                       |  |  |
| Time Zone Selec  | t: (GMT+08:00)Taipei                                                          |  |  |
| Enable NTP       | client update                                                                 |  |  |
| NTP server :     |                                                                               |  |  |
|                  | (Manual IP Setting)                                                           |  |  |
| Apply Chang      | ge Reset Refresh                                                              |  |  |

| Item                     | Description                                                                                   |
|--------------------------|-----------------------------------------------------------------------------------------------|
| Current Time             | It shows the current time.                                                                    |
| Time Zone Select         | Click the time zone in your country.                                                          |
| Enable NTP client update | Click the checkbox to enable NTP client update. R                                             |
| NTP Server               | Click select default or input NTP server IP address.                                          |
| Apply Change             | Click the <i>Apply Changes</i> button to save and enable NTP client service.                  |
| Reset                    | Click the <i>Reset</i> button to abort change and recover the previous configuration setting. |
| Refresh                  | Click the refresh the current time shown on the screen.                                       |

## Management – Denial-of-Service

This page is used to enable and setup protection to prevent attack by hacker's program. It provides more security for users.

Apply Changes

| Item               | Description                                         |
|--------------------|-----------------------------------------------------|
| Enable DoS         | Click the checkbox to enable DoS prevention.        |
| Prevention         |                                                     |
| Whole System Flood | Enable and setup prevention in details.             |
| / Per-Source IP    |                                                     |
| Flood              |                                                     |
| Select ALL         | Click the checkbox to enable all prevention items.  |
| Clear ALL          | Click the checkbox to disable all prevention        |
|                    | items.                                              |
| Apply Changes      | Click the <i>Apply Changes</i> button to save above |
|                    | settings.                                           |

Management - Log This page is used to configure the remote log server and shown the current log.

| and the second second se |                                   |      |
|----------------------------------------------------------------------------------------------------|-----------------------------------|------|
| Enable Log                                                                                                    |                                   |      |
| 🗹 system all                                                                                                    | wireless DoS                      |      |
| Enable Remote Log                                                                                                    | Los Server ID Address             |      |
|                                                                                                    |                                   |      |
|                                                                                                    |                                   |      |
| Apply Changes                                                                                                    |                                   |      |
|                                                                                                    |                                   |      |
| 0dav 00:02:18 br0: port 20                                                                                                    | (wlan0) entering disabled state   |      |
| Oday 00:02:18 device wlan                                                                                                    | D left promiscuous mode           | 1.5  |
| Oday 00:02:18 br0: port 1                                                                                                    | (ethO) entering disabled state    |      |
| Oday 00:02:18 device eth0                                                                                                    | left promiscuous mode             |      |
| Oday 00:02:18 device eth0                                                                                                    | entered promiscuous mode          |      |
| Oday 00:02:18 eth0:phy is                                                                                                    | 8305                              |      |
| Oday 00:02:18 device wlan                                                                                                    | D entered promiscuous mode        |      |
| Oday 00:02:18 br0: port 2)                                                                                                    | (wlan0) entering listening state  |      |
| Oday 00:02:18 br0: port 1                                                                                                    | (ethO) entering listening state   |      |
| Uday UU:U2:18 entering le:                                                                                                    | arning state                      |      |
| Uday UU:U2:18 brU: port 20                                                                                                    | (wlanU) entering forwarding state |      |
| Uday UU:U2:18 brU: topolo;                                                                                                    | gy Change detected, propagating   | -    |
| Uday UU:U2:18 brU: port 1                                                                                                    | (ethU) entering learning state    | =    |
| Uday UU:U2:18 brU: port 1                                                                                                    | (ethu) entering forwarding state  |      |
|                                                                                                    |                                   | 6.07 |

| Item              | Description                                      |
|-------------------|--------------------------------------------------|
| Enable Log        | Click the checkbox to enable log.                |
| System all        | Show all log of wireless broadband router        |
| Wirelessy         | Only show wireless log                           |
| DoS               | Only show Denial-of-Service log                  |
| Enable Remote Log | Click the checkbox to enable remote log service. |
| Log Server IP     | Input the remote log IP address                  |
| Address           |                                                  |
| Apply Changes     | Click the Apply Changes button to save above     |
|                   | settings.                                        |
| Refresh           | Click the refresh the log shown on the screen.   |
| Clear             | Clear log display screen                         |

## Management - Upgrade Firmware

This page allows you upgrade the Access Point firmware to new version. Please note, do not power off the device during the upload because it may crash the system.

| Upgrade Firmware                              |                                                                                                    |
|-----------------------------------------------|----------------------------------------------------------------------------------------------------|
| This page allows you<br>device during the upl | upgrade the Access Point firmware to new version. Please note, do not power off the<br>oad because it may crash the system. |
| Select File:                                  | Browse                                                                                                    |
|                                               |                                                                                                    |
| Upload Rese                                   | đ                                                                                                    |

| Item        | Description                                                                                            |
|-------------|----------------------------------------------------------------------------------------------------|
| Select File | Click the <i>Browse</i> button to select the new version of web firmware image file.                   |
| Upload      | Click the <i>Upload</i> button to update the selected web firmware image to the WLAN Broadband Router. |
| Reset       | Click the <i>Reset</i> button to abort change and recover the previous configuration setting.          |

## Management Save/ Reload Settings

This page allows you save current settings to a file or reload the settings from the file that was saved previously. Besides, you could reset the current configuration to factory default.

| iis page allows you save curren | settings to a file or reload the settings from t | the file which was saved<br>1+ |
|---------------------------------|--------------------------------------------------|--------------------------------|
| eviousiy. Desides, you could re | et the current configuration to factory default  | n.                             |
|                                 |                                                  |                                |
| Save Settings to File:          | Save                                             |                                |
| oad Settings from File:         | Bro                                              |                                |
| Soud Settings from The.         |                                                  | wse                            |
|                                 |                                                  |                                |

| Item                  | Description                                                |
|-----------------------|------------------------------------------------------------|
| Save Settings to File | Click the Save button to download the                      |
|                       | configuration parameters to your personal                  |
|                       | computer.                                                  |
| Load Settings from    | Click the <i>Browse</i> button to select the               |
| File                  | configuration files then click the <i>Upload</i> button to |
|                       | update the selected configuration to the WLAN              |
|                       | Broadband Router.                                          |
| Reset Settings to     | Click the <i>Reset</i> button to reset the configuration   |
| Default               | parameter to factory defaults.                             |

Management - Password Setup This page is used to set the account to access the web server of Access Point. Empty user name and password will disable the protection.

| This page is used to set the account to access the web server of Access Point. Empty user name and password<br>vill disable the protection. |  |
|----------------------------------------------------------------------------------------------------|--|
| User Name:                                                                                                    |  |
| New Password:                                                                                                    |  |
| Confirmed Password:                                                                                                    |  |

| Item               | Description                                                                                                    |
|--------------------|----------------------------------------------------------------------------------------------------|
| User Name          | Fill in the user name for web management login control.                                                                                                    |
| New Password       | Fill in the password for web management login control.                                                                                                    |
| Confirmed Password | Because the password input is invisible, so please<br>fill in the password again for confirmation<br>purpose.                                                                                                |
| Apply Changes      | Clear the <i>User Name</i> and <i>Password</i> fields to<br>empty, means to apply no web management login<br>control.<br>Click the <i>Apply Changes</i> button to complete the<br>new configuration setting. |
| Reset              | Click the <i>Reset</i> button to abort change and recover the previous configuration setting.                                                                                                    |

## Management - WatchDog

This page is used to do watchdog function using ping command. User set IP address, interval and ping fail count conditions to decide whether router reboots or not.

| WatchD                            | og Setting                                                                                                    |
|-----------------------------------|----------------------------------------------------------------------------------------------------|
| Use ping comm<br>decide reboot ro | und to identify whether the router is functional or not. User has to set IP address, interval and fail count<br>uter. |
| Enable W                          | /atchDog                                                                                                    |
| WatchDog IP                       | Address: 0.0.0.0                                                                                                    |
| Ping Interval:                    | <sup>30</sup> (30-600 seconds)                                                                                        |
| Ping Fail to r                    | 2 <b>boot Counter</b> : 3 (3-30)                                                                                      |
| Apply Chang                       | es Reset                                                                                                    |

| Item                | Description                                           |
|---------------------|-------------------------------------------------------|
| Enable WatchDog     | Click to enable watchdog.                             |
| WatchDog IP         | IP address that is referred.                          |
| Address             |                                                       |
| Ping Interval       | Fill in the value by seconds.                         |
| Ping Fail to reboot | Fill in the value that is the threshold to reboot     |
| Count               | router when ping fails.                               |
| Apply Changes       | Click the <i>Apply Changes</i> button to complete the |
|                     | new configuration setting.                            |
| Reset               | Click the <i>Reset</i> button to abort change and     |
|                     | recover the previous configuration setting.           |

## Management - Quality of Service

This page is used to do bandwidth control by ip address. User sets total and undefined bandwidth first. Then set bandwidth by range of ip addresses.

| Quality of Service                                                                                                    |
|----------------------------------------------------------------------------------------------------|
| First, assign total downstream and upstream that you applied from ISP. Second, set up the specific ip address' guarantee<br>downstream, upstream and priority and display current settings in the table. |
| Enable QoS                                                                                                    |
| ISP Bandwidth: Download 0 KB& Upload 0 KB&                                                                                                    |
| Undef IP Bandwidth: Download 0 KB% Upload 0 KB%                                                                                                    |
| Apply Changes Reset                                                                                                    |
| Bandwith Control                                                                                                    |
| IP Address Range: -                                                                                                    |
| Guarantee Bandwidth: Download KB& Upload KB&                                                                                                    |
| Priority: High 🖌                                                                                                    |
| Apply Changes Reset                                                                                                    |
| Current Bandwidth Control Table:                                                                                                    |
| From IP Addr To IP Addr Downstream (KB/s) Upstream (KB/s) Priority Select                                                                                                    |
| Delete Selected Delete All Reset                                                                                                    |

| Item               | Description                                                                                   |
|--------------------|-----------------------------------------------------------------------------------------------|
| Enable QoS         | Click to enable QoS.                                                                          |
| ISP Bandwidth      |                                                                                               |
| Download           | Fill in the value that is the download stream from ISP by KB/s.                               |
| Upload             | Fill in the value that is the upload stream from ISP by KB/s.                                 |
| Undef IP Bandwidth |                                                                                               |
| Download           | Define the download bandwidth that is not defined.                                            |
| Upload             | Define the upload bandwidth that is not defined.                                              |
| Apply Changes      | Click the <i>Apply Changes</i> button to complete the new configuration setting.              |
| Reset              | Click the <i>Reset</i> button to abort change and recover the previous configuration setting. |
| Item               | Description                                                                                   |

| Bandwidth Control   |                                                                                                    |
|---------------------|----------------------------------------------------------------------------------------------------|
| IP Address Range    | Set start and end ip address.                                                                                                    |
| Guarantee Bandwidth |                                                                                                    |
| Download            | Fill in the value by KB/s.                                                                                                    |
| Upload              | Fill in the value by KB/s.                                                                                                    |
| Piority             | Click to pick <b>High</b> , <b>Medium</b> or <b>Low</b>                                                                                    |
| Apply Changes       | Click the <i>Apply Changes</i> button to complete the new configuration setting. It is added into <b>Current Bandwidth Control Table</b> . |
| Reset               | Click the <i>Reset</i> button to abort change and recover the previous configuration setting.                                              |
| Delete Selected     | Click to delete the selected ip addresses that will<br>be removed from the <b>Current Bandwidth</b><br><b>Control Table</b> .              |
| Delete All          | Click to delete all the registered entries from the ip addresses <b>Current Bandwidth Control Table</b> .                                  |
| Reset               | Click the <i>Reset</i> button to abort change and recover the previous configuration setting.                                              |

Logout This page is used to logout web management page. This item will be activated next time you login after you define user account and password.

| Lo     | gout                                |
|--------|-------------------------------------|
| This p | ige is used to logout.              |
| Do :   | you want to logout ?<br>mply Change |
|        |                                     |
| Cha    | nge setting successfully!           |

| _  | _ |  |
|----|---|--|
|    |   |  |
| UK |   |  |

| Item         | Description                                                |
|--------------|------------------------------------------------------------|
| Apply Change | Click the <i>Apply Change</i> button, Then click <i>OK</i> |
|              | button to logout.                                          |

## Warranty Policy & RMA Policy

- 1. All Teletronics products have 1 Year Warranty Period. (Except List of Antennas Attached)
- 2. Our Warranty Period does not cover physical damages, misuse of the product, and natural disasters.
- International customers have 60 business days return policy, in order to receive full refund for the items purchased. <u>Only</u> if the item is consider to be brand new unit. (Unopened Items)
- 4. Domestic customers have 30 business days return policy, in order to receive full refund for the items purchased. *Only* if the item is consider to be brand new unit. (Unopened Items)
- 5. Within the 30/60 business days, for all used items, there will be a restocking fee charge (0-45%). Depending on the condition of the item. Restocking Fee might vary.
- 6. All original materials *must* be returned in good resalable condition.
- 7. No refund, exchange or full credit will be issued after the 30/60 business day return policy.
- 8. Out-of Warranty items are repaired or replaced *only* with the customer's prior approval. Labor charges and freight will vary based on the condition of defective item.
- 9. Advanced Replacement Cases, must be issued within the 1 Year Warranty Period
- 10. All RMA numbers automatically expire 30 days after date of issuance.
- 11. Teletronics reserves the right to refuse any RMA shipment that does not come with RMA Case Number or an invalid RMA Case Number.

### Terms and Conditions

1. REPAIR WARRANTY: All warranties are void if Teletronics finds that the product has been abused, physically damaged or altered in any way without prior written authorization. 2. OUT OF WARRANTY PRODUCT: Out-of-Warranty Products are repaired only with the customer's prior approval. For Out-of-Warranty repair charges, please contact us at 301.309.8500 x136 or rma@teletronics.com. 3. PACKAGING: Please clearly mark the RMA number on the outside of the packaging. Damage or loss of goods during shipment is the sole responsibility of the customer. Product must be returned in original carton or in packaging of equal or greater quality. 4. RMA NUMBER: Any returned product without a valid RMA number or no RMA number will be refused and returned to the sender. RMA numbers are only valid for 30 days from the date they are issued. Please write the RMA number on the box in bold letters using permanent marker on at least two different sides of the box. 5. PRODUCT: Ship only the product(s) specified on the original RMA request and includes any additional items. Any additional products will require a new RMA number. 6. SHIPPING COST: The customer is responsible for the cost of shipment to Teletronics and we will be responsible for the cost of shipment back to the customer. Ship to: Teletronics International, Inc. 2 Choke Cherry Road, Suite 100 Rockville, MD 20850 USA. 7. SHIPPING METHOD: All the repaired products will be shipping back to customers via UPS/FedEX Ground service. For International customers via Economic 8. ADVANCED REPLACEMENT: If you are requesting Advanced Replacement for the defective product, you must provide us with a valid credit card number as a quarantee. Please Note: Advanced Replacement charges will be applied to the customer's credit card, if the defective product is not received by Teletronics within 21 business days. 9. RMA REFUND: Customer is required to provide the original invoice/receipt to request RMA credit.

### 6-Easy Steps to Receive an RMA Case #

- 1. Go to: http://www.teletronics.com/RMA.html
- 2. Download the RMA Form; fill it out the entire fields with the appropriate product information
- 3. Email the word file to <u>rma@teletronics.com</u>
- 4. Within 1 Business Day, you will receive an email with the RMA Receipt Confirmation
- 5. Package the defective unit with the suitable material
- 6. Identify the outside of the box with the RMA Case # given in the RMA Receipt
- Ship the package: Teletronics – RMA Dept
   Choke Cherry Rd, Suite 100. Rockville. MD – 20850 USA

**NOTE:** Advanced Replacement Cases must be issued *before 4:30pm* (Eastern Time), in order to ship the package the same business day.

## **Regulatory Information**

## **Statement of Conditions**

We may make improvements or changes in the product described in this documentation at any time. The information regarding the product in this manual are subject to change without notice.

We assume no responsibility for errors contained herein or for direct, indirect, special, incidental, or consequential damages with the furnishing, performance or use of this manual or equipment supplied with it, even if the suppliers have been advised of the possibility of such damages.

## **Electronic Emission Notices**

This device complies with Part 15 of the FCC Rules. Operation is subject to the following two conditions:

- (1) This device may not cause harmful interference.
- (2) This device must accept any interference received, including interference that may cause undesired operation.

## **FCC Information**

The Federal Communication Commission Radio Frequency Interference Statement includes the following paragraph: The equipment has been tested and found to comply with the limits for a Class B Digital Device, pursuant to part 15 of the FCC Rules. These limits are designed to provide reasonable protection against harmful interference in a residential installation. This equipment generates, uses and can radiate radio frequency energy and if not installed and used in accordance with instructions, may cause harmful interference to radio communication. However, there is no guarantee that interference will not occur in a particular installation. If this equipment does cause harmful interference to radio or television reception, which can be determined by turning the equipment off and on, the user is encouraged to try to overcome the interference by one or more of the following measures:

- Reorient or relocate the receiving antenna.
- Increase the separation between the equipment and receiver.
- Connect the equipment into an outlet on a circuit different from that to which the receiver is connected.
- Consult the dealer or an experienced radio/TV technician for help.
- The equipment is for home or office use.

## **Important Note**

FCC RF Radiation Exposure Statement: This equipment complies with FCC RF radiation exposure limits set forth for an uncontrolled environment. This equipment should be installed and operated with a minimum distance of 20cm between the antenna and your body and must not be co-located or operated in conjunction with any other antenna or transmitter.

Caution: Changes or modifications not expressly approved by the party responsible for compliance could void the user's authority to operate the equipment.

## **R&TTE Compliance Statement**

This equipment complies with all the requirements of the Directive 1999/5/EC of the European Parliament and the Council of 9 March 1999 on radio equipment and telecommunication terminal equipment (R&TTE) and the mutual recognition of their conformity. The R&TTE Directive repeals and replaces in the directive 98/13/EEC. As of April 8, 2000.

## **European Union CE Marking and Compliance Notices**

Products intended for sale within the European Union are marked, which indicates compliance with the applicable

directives identified below. This equipment also carries the Class 2 identifier.

With the Conformité Européene (CE) and European standards and amendments, we declare that the equipment described in this document is in conformance with the essential requirements of the European Council Directives, standards and other normative documents listed below:

73/23/EEC Safety of the User (article 3.1.a) 89/336/EEC Electromagnetic Compatibility (article 3.1.b) 1999/5/EC (R&TTE) Radio and Telecommunications Terminal Equipment Directive.

EN 60950 2000 Safety of Information Technology Equipment, Including Electrical Business Equipment.

EN 300 328 V1.4.1(2003) Electromagnetic compatibility and Radio spectrum Matters (ERM); Wideband Transmission systems; Data transmission equipment operating in the 2,4 GHz ISM band and using spread spectrum modulation techniques; Harmonized EN covering essential requirements under article 3.2 of the R&TTE Directive.

EN 301 489-1, V1.4.1(2002); EN 301 489-17, V1.2.1(2002) – Electromagnetic compatibility and radio spectrum matters (ERM); electromagnetic compatibility (EMC) standard for radio equipment and services: Part 1: Common technical requirements; Part 17: Part 17: Specific conditions for 2,4 GHz wideband transmission systems and5 GHz high performance RLAN equipment

**Warning:** According to ERC/REC 70-30 appendix 3 National Restrictions, annex 3 Band A "RLANs and HIPERLANs." See list of 802.11b/g restrictions for specific countries under the heading "European Economic Area Restrictions" as below.

### English

This product follows the provisions of the European Directive 1999/5/EC.

### Danish

Dette produkt er i overensstemmelse med det europæiske direktiv 1999/5/EF

### Dutch

Dit product is in navolging van de bepalingen van Europees Directief 1999/5/EC.

### Finnish

Tämä tuote noudattaa EU-direktiivin 1999/5/EY määräyksiä.

### French

Ce produit est conforme aux exigences de la Directive Européenne 1999/5/CE.

## **Contact Information**

Need to contact Teletronics?

Visit us online for information on the latest products and updates to your existing products at: http://www.teletronics.com

Can't find information about a product you want to buy on the web? Do you want to know more about networking with Teletronics products?

Give us a call at: 301-309-8500 or fax your request to: 301-309-8551

For technical support issues you can e-mail us at: support@teletronics.com

If any Teletronics product proves defective during its warranty period, you can email the Teletronics Return Merchandise Authorization department to obtain a Return Authorization Number at: rma@teletronics.com

(Details on Warranty and RMA issues can be found in Warranty Policy & RMA Policy)

## Frequently Asked Questions (FAQ)

## 1. What and how to find my PC's IP and MAC address?

IP address is the identifier for a computer or device on a TCP/IP network. Networks using the TCP/IP protocol route messages based on the IP address of the destination. The format of an IP address is a 32-bit numeric address written as four numbers separated by periods. Each number can be zero to 255. For example, 191.168.1.254 could be an IP address.

The MAC (Media Access Control) address is your computer's unique hardware number. (On an Ethernet LAN, it's the same as your Ethernet address.) When you're connected to the Internet from your computer (or host as the Internet protocol thinks of it), a correspondence table relates your IP address to your computer's physical (MAC) address on the LAN.

To find your PC's IP and MAC address,

Open the Command program in the Microsoft Windows.

Type in *ipconfig /all* then press the *Enter* button.

Your PC's IP address is the one entitled IP Address and your PC's MAC address is the one entitled Physical Address.

## 2. What is Wireless LAN?

A wireless LAN (WLAN) is a network that allows access to Internet without the need for any wired connections to the user's machine

## 3. What are ISM bands?

ISM stands for Industrial, Scientific and Medical; radio frequency bands that the Federal Communications Commission (FCC) authorized for wireless LANs. The ISM bands are located at 915 +/- 13 MHz, 2450 +/- 50 MHz and 5800 +/- 75 MHz.

## 4. How does wireless networking work?

The 802.11 standard define two modes: infrastructure mode and ad hoc mode. In infrastructure mode, the wireless network consists of at least one access point connected to the wired network infrastructure and a set of wireless end stations. This configuration is called a Basic Service Set (BSS). An Extended Service Set (ESS) is a set of two or more BSSs forming a single subnetwork. Since most corporate WLANs require access to the wired LAN for services (file servers, printers, Internet links) they will operate in infrastructure mode.

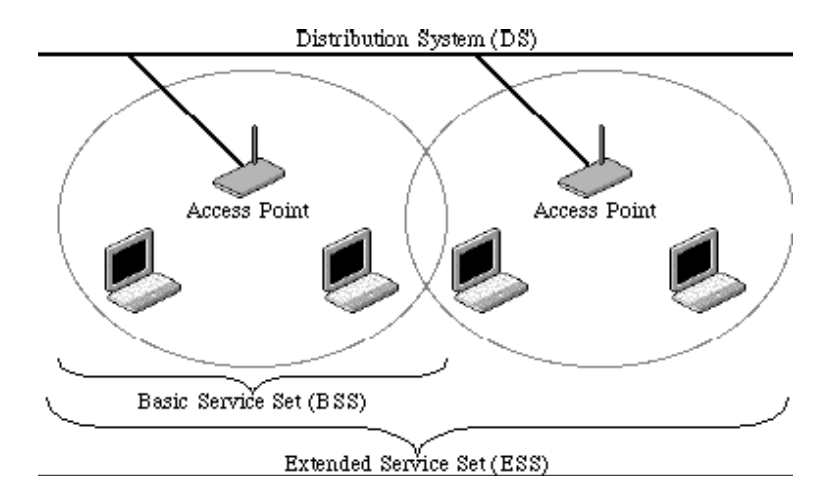

Ad hoc mode (also called peer-to-peer mode or an Independent Basic Service Set, or IBSS) is simply a set of 802.11 wireless stations that communicate directly with one another without using an access point or any connection to a wired network. This mode is useful for quickly and easily setting up a wireless network anywhere that a wireless infrastructure does not exist or is not required for services, such as a hotel room, convention center, or airport, or where access to the wired network is barred (such as for consultants at a client site).

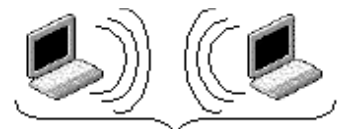

Independent Basic Service Set (IBSS) Example 2: wireless Ad Hoc Mode

## 5. What is BSSID?

A six-byte address that distinguishes a particular a particular access point from others. Also know as just SSID. Serves as a network ID or name.

## 6. What is ESSID?

The Extended Service Set ID (ESSID) is the name of the network you want to access. It is used to identify different wireless networks.

## 7. What are potential factors that may causes interference?

Factors of interference:

Obstacles: walls, ceilings, furniture... etc. Building Materials: metal door, aluminum studs. Electrical devices: microwaves, monitors and electrical motors. Solutions to overcome the interferences: Minimizing the number of walls and ceilings. Position the WLAN antenna for best reception. Keep WLAN devices away from other electrical devices, eg: microwaves, monitors, electric motors, ... etc. Add additional WLAN Access Points if necessary.

## 8. What are the Open System and Shared Key authentications?

IEEE 802.11 supports two subtypes of network authentication services: open system and shared key. Under open system authentication, any wireless station can request authentication. The station that needs to authenticate with another wireless station sends an authentication management frame that contains the identity of the sending station. The receiving station then returns a frame that indicates whether it recognizes the sending station. Under shared key authentication, each wireless station is assumed to have received a secret shared key over a secure channel that is independent from the 802.11 wireless network communications channel.

## 9. What is WEP?

An optional IEEE 802.11 function that offers frame transmission privacy similar to a wired network. The Wired Equivalent Privacy generates secret shared encryption keys that both source and destination stations can use to alert frame bits to avoid disclosure to eavesdroppers.

WEP relies on a secret key that is shared between a mobile station (e.g. a laptop with a wireless Ethernet card) and an access point (i.e. a base station). The secret key is used to encrypt packets before they are transmitted, and an integrity check is used to ensure that packets are not modified in transit.

## 10. What is Fragment Threshold?

The proposed protocol uses the frame fragmentation mechanism defined in IEEE 802.11 to achieve parallel transmissions. A large data frame is fragmented into several fragments each of size equal to fragment threshold. By tuning the fragment threshold value, we can get varying fragment sizes. The determination of an efficient fragment threshold is an important issue in this scheme. If the fragment threshold is small, the overlap part of the master and parallel transmissions is large. This means the spatial reuse ratio of parallel transmissions is high. In contrast, with a large fragment threshold, the overlap is small and the spatial reuse ratio is low. However high fragment threshold leads to low fragment overhead. Hence there is a trade-off between spatial re-use and fragment overhead.

Fragment threshold is the maximum packet size used for fragmentation. Packets larger than the size programmed in this field will be fragmented.

If you find that your corrupted packets or asymmetric packet reception (all send packets, for example). You may want to try lowering your fragmentation threshold. This will cause packets to be broken into smaller fragments. These small fragments, if corrupted, can be resent faster than a larger fragment. Fragmentation increases overhead, so you'll want to keep this value as close to the maximum value as possible.

## 11. What is RTS (Request To Send) Threshold?

The RTS threshold is the packet size at which packet transmission is governed by the RTS/CTS transaction. The IEEE 802.11-1997 standard allows for short packets to be transmitted without RTS/CTS transactions. Each station can have a different RTS threshold. RTS/CTS is used when the data packet size exceeds the defined RTS threshold. With the CSMA/CA transmission mechanism, the transmitting station sends out an RTS packet to the receiving station, and waits for the receiving station to send

back a CTS (Clear to Send) packet before sending the actual packet data. This setting is useful for networks with many clients. With many clients, and a high network load, there will be many more collisions. By lowering the RTS threshold, there may be fewer collisions, and performance should improve. Basically, with a faster RTS threshold, the system can recover from problems faster. RTS packets consume valuable bandwidth, however, so setting this value too low will limit performance.

## 12. What is Beacon Interval?

In addition to data frames that carry information from higher layers, 802.11 includes management and control frames that support data transfer. The beacon frame, which is a type of management frame, provides the "heartbeat" of a wireless LAN, enabling stations to establish and maintain communications in an orderly fashion. Beacon Interval represents the amount of time between beacon transmissions. Before a station enters power save mode, the station needs the beacon interval to know when to wake up to receive the beacon (and learn whether there are buffered frames at the access point).

## 13. What is Preamble Type?

There are two preamble types defined in IEEE 802.11 specification. A long preamble basically gives the decoder more time to process the preamble. All 802.11 devices support a long preamble. The short preamble is designed to improve efficiency (for example, for VoIP systems). The difference between the two is in the Synchronization field. The long preamble is 128 bits, and the short is 56 bits.

## 14. What is SSID Broadcast?

Broadcast of SSID is done in access points by the beacon. This announces your access point (including various bits of information about it) to the wireless world around it. By disabling that feature, the SSID configured in the client must match the SSID of the access point.

Some wireless devices don't work properly if SSID isn't broadcast (for example the D-link DWL-120 USB 802.11b adapter). Generally if your client hardware supports operation with SSID disabled, it's not a bad idea to run that way to enhance network security. However it's no replacement for WEP, MAC filtering or other protections.

## 15. What is Wi-Fi Protected Access (WPA)?

Wi-Fi's original security mechanism, Wired Equivalent Privacy (WEP), has been viewed as insufficient for securing confidential business communications. A longer-term solution, the IEEE 802.11i standard, is under development. However, since the IEEE 802.11i standard is not expected to be published until the end of 2003, several members of the WI-Fi Alliance teamed up with members of the IEEE 802.11i task group to develop a significant near-term enhancement to Wi-Fi security. Together, this team developed Wi-Fi Protected Access.

To upgrade a WLAN network to support WPA, Access Points will require a WPA software upgrade. Clients will require a software upgrade for the network interface card, and possibly a software update for the operating system. For enterprise networks, an authentication server, typically one that supports RADIUS and the selected EAP

authentication protocol, will be added to the network.

### 16. What is WPA2?

It is the second generation of WPA. WPA2 is based on the final IEEE 802.11i amendment to the 802.11 standard.

## 17. What is 802.1x Authentication?

802.1x is a framework for authenticated MAC-level access control, defines Extensible Authentication Protocol (EAP) over LANs (WAPOL). The standard encapsulates and leverages much of EAP, which was defined for dial-up authentication with Point-to-Point Protocol in RFC 2284.

Beyond encapsulating EAP packets, the 802.1x standard also defines EAPOL messages that convey the shared key information critical for wireless security.

## 18. What is Temporal Key Integrity Protocol (TKIP)?

The Temporal Key Integrity Protocol, pronounced tee-kip, is part of the IEEE 802.11i encryption standard for wireless LANs. TKIP is the next generation of WEP, the Wired Equivalency Protocol, which is used to secure 802.11 wireless LANs. TKIP provides per-packet key mixing, a message integrity check and a re-keying mechanism, thus fixing the flaws of WEP.

## 19. What is Advanced Encryption Standard (AES)?

Security issues are a major concern for wireless LANs, AES is the U.S. government's next-generation cryptography algorithm, which will replace DES and 3DES.

## 20. What is Inter-Access Point Protocol (IAPP)?

The IEEE 802.11f Inter-Access Point Protocol (IAPP) supports Access Point Vendor interoperability, enabling roaming of 802.11 Stations within IP subnet. IAPP defines messages and data to be exchanged between Access Points and between the IAPP and high layer management entities to support roaming. The IAPP protocol uses TCP for inter-Access Point communication and UDP for RADIUS request/response exchanges. It also uses Layer 2 frames to update the forwarding tables of Layer 2 devices.

## 21. What is Wireless Distribution System (WDS)?

The Wireless Distribution System feature allows WLAN AP to talk directly to other APs via wireless channel, like the wireless bridge or repeater service.

## 22. What is Universal Plug and Play (uPNP)?

UPnP is an open networking architecture that consists of services, devices, and control points. The ultimate goal is to allow data communication among all UPnP devices regardless of media, operating system, programming language, and wired/wireless connection.

## 23. What is Maximum Transmission Unit (MTU) Size?

Maximum Transmission Unit (MTU) indicates the network stack of any packet is larger than this value will be fragmented before the transmission. During the PPP negotiation, the peer of the PPP connection will indicate its MRU and will be accepted. The actual MTU of the PPP connection will be set to the smaller one of MTU and the peer's MRU. The default is value 1400.

## 24. What is Clone MAC Address?

Clone MAC address is designed for your special application that request the clients to register to a server machine with one identified MAC address.

Since that all the clients will communicate outside world through the WLAN Broadband Router, so have the cloned MAC address set on the WLAN Broadband Router will solve the issue.

### 25. What is DDNS?

DDNS is the abbreviation of Dynamic Domain Name Server. It is designed for user own the DNS server with dynamic WAN IP address.

## 26. What is NTP Client?

NTP client is designed for fetching the current timestamp from internet via Network Time protocol. User can specify time zone, NTP server IP address.

### 27. What is VPN?

VPN is the abbreviation of Virtual Private Network. It is designed for creating point-to point private link via shared or public network.

### 28. What is IPSEC?

IPSEC is the abbreviation of IP Security. It is used to transferring data securely under VPN.